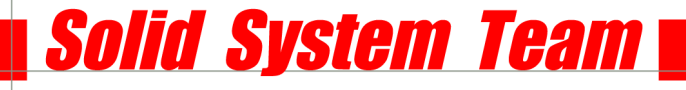

## Solid Edge ST4 Standard Parts Installation mit SQL Server Express 2008

#### Überblick der Installationen:

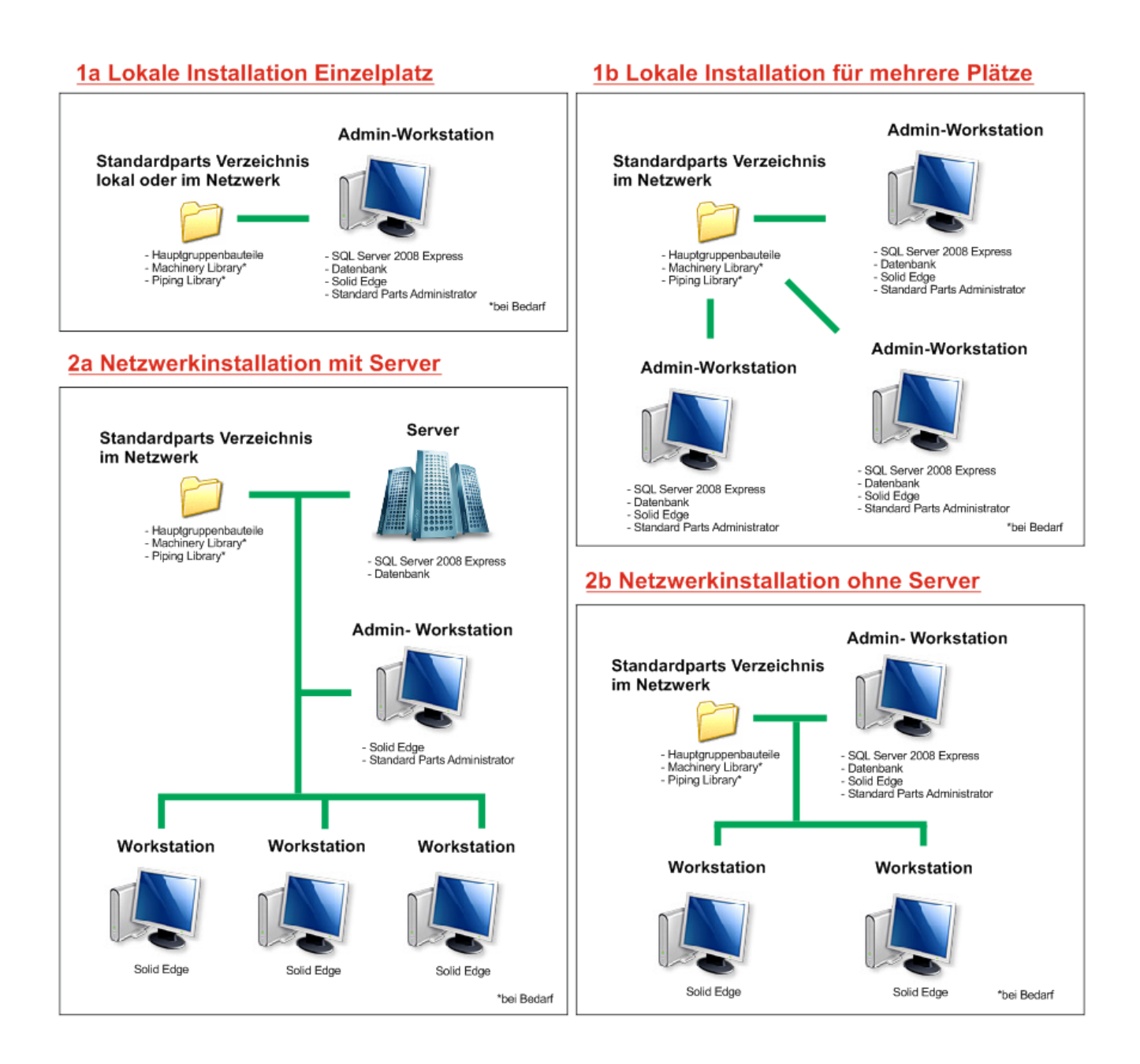

Solid System Team GmbH • Nittendorf • Schönaich • München

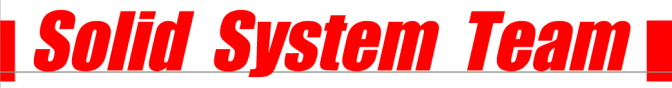

#### Allgemeine Voraussetzung:

- Windows Benutzerkontensteuerung ausschalten!
- ST4 Standard Parts erfordern für die Datenbank einen Microsoft SQL Express oder SQL Server. Einzelheiten zu bereits vorhandene Installationen von SQL oder openSQL Instanzen finden Sie in der "SPReadme.htm" und im Installationshandbuch von Standard Parts im Solid Edge Verzeichnis auf Ihrem PC. (c:\Programme\SolidEdgeST4\Program\StandardpartsInstallationguide.doc)

#### Kapitel:

- **<u>1a Lokale Installation Einzelplatz</u> (S.3-8)**
- 1b Lokale Installation für mehrere Plätze (S.9)
- 2a Netzwerkinstallation mit Server (S.10-20)
- **<u>2b Netzwerkinstallation ohne Server</u> (S.21-27)**

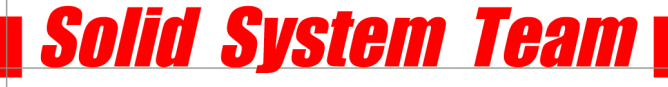

#### 1a Lokale Installation Einzelplatz

# SQL Server 2008 Express SP1, Datenbank, Solid Edge, Standard Parts Administrator auf einer Admin Workstation. Standard Parts-Verzeichnis lokal oder im Netzwerk.

- Installieren Sie Solid Edge.
- Installieren Sie von der SE Installations-DVD das Programm "Standard Parts Administration".
- Wenn noch kein SQL auf Ihrem PC ist oder Sie sich nicht sicher sind,
   aktivieren Sie an dieser Stelle unbedingt die Hauptteildateien.
   Dadurch werden die kostenlosen Mutterteile UND der SQL Server installiert.
   Wenn Sie bereits einen unterstützten lokalen SQL haben, aktivieren Sie diese Option nicht!

| 😸 Solid Edge Standard Parts Administrator - InstallShiel                   | d-Assistent                                                      |
|----------------------------------------------------------------------------|------------------------------------------------------------------|
| Angepasstes Setup<br>Wählen Sie die Features, den Sie installieren wollen. |                                                                  |
| Klicken Sie auf eine der Symbole in der Liste, um die Art einer            | Feature-Installation zu ändern.                                  |
| Standard Parts Administrator -Programmdate<br>Hauptteildateien             | Diese Komponente installiert die<br>Solid Edge-Hauptteildateien. |
|                                                                            | Dieses Feature benötigt 56MB<br>auf Ihrer Festplatte.            |
| 4 III >                                                                    |                                                                  |
| Installieren nach:<br>C: \Solid Edge Standard Parts\                       | Ändern                                                           |
| InstallShield                                                              | Weiter > Abbrechen                                               |

- Hier bestimmen Sie auch, wohin der Ordner f
  ür Ihre Teile installiert werden soll.
   Bei reinen Einzelplatzversionen empfiehlt sich der Standard oder eine zweite Festplatte.
   Wenn mehrere User auf dieses Verzeichnis zugreifen sollen installieren Sie die Teile auf ein Netzwerklaufwerk.
- Sie können jetzt Ihre lizenzierten Standard Parts (Machinery Library bzw. Piping Library) von der Solid Edge Zusatz- DVD installieren.
   Wenn Sie keine SE-Classic Lizenz haben, dann können Sie Standard Parts mit der aktuell installierten Demo-Datenbank testen. Die Einrichtung wäre dann hier zu Ende.

- Bei der Installation von Machinery/Piping Library haben Sie die Wahl, welche Normen Sie installieren möchten und, in welcher Sprache die Teile erscheinen sollen. Zudem müssen Sie hier wieder den entsprechenden Pfad auswählen, um festzulegen wohin die Teile installiert werden sollen.

Solid System Team

#### Wichtig:

Bitte installieren Sie diese in das gleiche Verzeichnis wie die Demodaten. Das Hauptverzeichnis lautet standardmäßig: x:\Solid Edge Standard Parts\ nicht <del>x:\Solid Edge Standard Parts\Standard Parts\</del>

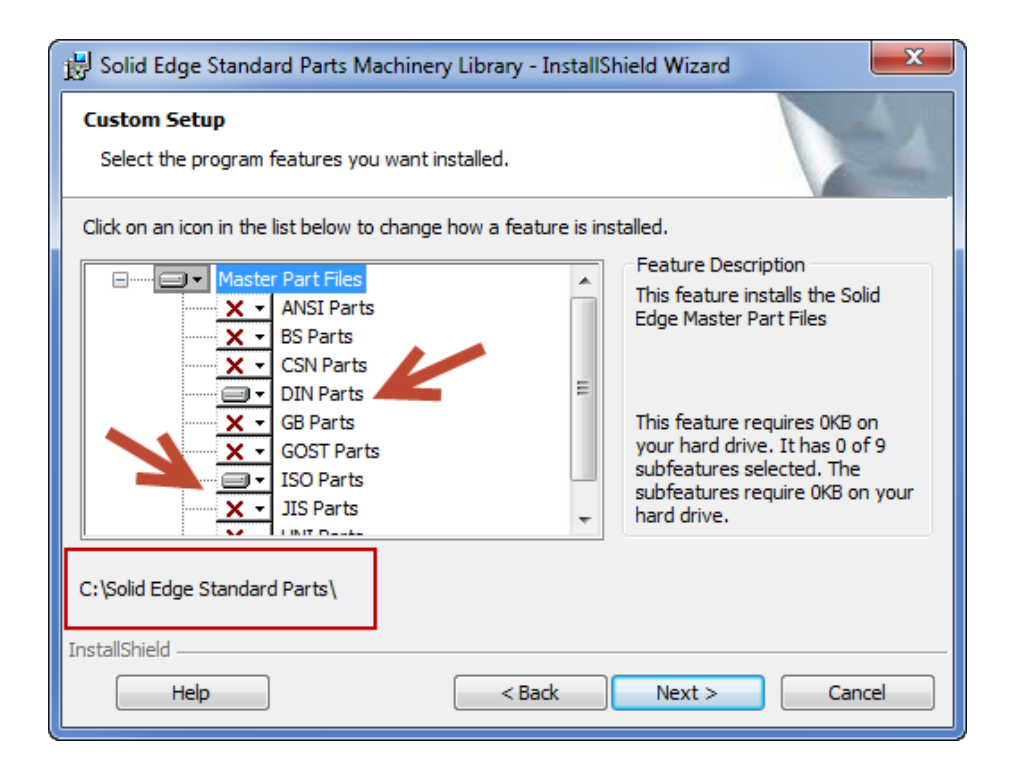

 Öffnen Sie nach der Installation einen Windows Explorer und gehen Sie in das erstellte Verzeichnis. Sie sehen unter anderem den "Working folder". Darin werden generierte Teile abgelegt. Er beinhaltet u.a. "die SMAPINIFile.sac" mit den Einstellungen und den Ordner "Standard Parts", der die Mutterteile enthält. Öffnen Sie nun den Ordner "Standard Parts".

| \mu HTML               | 20.03.2012 11:41 | Dateiordner  |      |
|------------------------|------------------|--------------|------|
| 📗 Standard Parts 🛛 🧹 👘 | 13.04.2012 12:21 | Dateiordner  |      |
| 퉬 Working folder 🦳 💙   | 20.03.2012 11:41 | Dateiordner  |      |
| 📄 adminCust            | 25.06.2011 16:06 | XML-Dokument | 1 KB |
| 📄 AliasQuick           | 25.06.2011 16:06 | XML-Dokument | 6 KB |
| SMAPINIFile.sac        | 13.04.2012 12:21 | SAC-Datei    | 8 KB |

- Dieser Ordner enthält zwei Ordner mit verschiedenen Versionen:
   V9.95 sind die Demo-Mutterteile
   V10.00 sind die Teile aus der Machinery Library.
- Löschen Sie den kompletten Ordner: "3D-Standard\_Parts\_V9.95 Diese Teile benötigen Sie ab sofort nicht mehr. Sie hatten diesen Ordner lediglich installiert, damit automatisch der SQL Server installiert und eingerichtet wird.

| 퉬 3D-Standard_Parts_V9.95 |  |
|---------------------------|--|
| 3D-Standard_Parts_V10.00  |  |
| Navigation                |  |
| Previews                  |  |
| Previews2                 |  |
| MasterPartsFiller         |  |
|                           |  |

Solid System Team

 Öffnen Sie den Standard Parts Konfigurations-Assistenten unter "Start-Programme-Solid Edge ST4- Standard Parts".

- Dieser sollte fertig eingerichtet sein.
- Schritt 1 zeigt das Hauptverzeichnis.
- Schritt 2 zeigt die Datenbank und den Server, auf dem sie liegt (hier lokal, also localhost)
- Teileordner ist der Ordner, in dem sich die Mutterteile befinden.
- Arbeitsordner ist der Ordner, in dem sich die generierten Teile befinden.
- Zum Schluss haben Sie noch die Wahl ob die Versionsnummer in den Dateinamen der Standard Parts geschrieben werden soll. Also: Schraube\_XYZ\_M10x5\_V.10.00

Wenn Sie dies nicht wünschen, entfernen Sie den Haken.

- "Teilename in Eigenschaft schreiben" legt fest, in welchem Eigenschaftsfeld der Name des Normteils geschrieben werden soll.

| 🎇 Solid Edge Standard Parts Configuration Wizard                                                                                                    |                     |  |  |  |  |  |  |
|----------------------------------------------------------------------------------------------------|---------------------|--|--|--|--|--|--|
| Dieser Wizard ermöglicht Ihnen die Änderung des Speicherortes Ihrer Standardteileordner. Diese<br>Ordner können auf Ihrem Rechner oder im Netz legen. Sie müssen Administratorrechte haben, um<br>diese Änderungen durchzuführen. Folgende Zeichen sind in den Pfaden nicht erlaubt, wenn Sie<br>Insight verwenden: /\;*?"<> #{}%~ sowie Leerzeichen und "" |                     |  |  |  |  |  |  |
| Führen Sie unten angeführte Schritte aus.                                                                                                    |                     |  |  |  |  |  |  |
| Schritt 1 - Geben Sie den Standard Parts Ordner oberster Ebene an. Es wird nic<br>von Insight verwalteten Webordner zu verwenden.                                                                                                    | ht empfohlen, einen |  |  |  |  |  |  |
| D:\Solid Edge Standard Parts                                                                                                    | Durchsuchen         |  |  |  |  |  |  |
|                                                                                                    |                     |  |  |  |  |  |  |
| Schritt 2 - Geben Sie die untergeordneten Standard Parts Ordner ein                                                                                                    | Voreinstellung      |  |  |  |  |  |  |
| Arbeitsdatenbank:                                                                                                    |                     |  |  |  |  |  |  |
| localhost [V104]                                                                                                    | Durchsuchen         |  |  |  |  |  |  |
| Teileordner:                                                                                                    |                     |  |  |  |  |  |  |
| D:\Solid Edge Standard Parts\Standard parts                                                                                                    | Durchsuchen         |  |  |  |  |  |  |
|                                                                                                    |                     |  |  |  |  |  |  |
|                                                                                                    |                     |  |  |  |  |  |  |
| I elle in Insight speichern                                                                                                    |                     |  |  |  |  |  |  |
| <ul> <li>Teile im Dateisystem speichern</li> </ul>                                                                                                    |                     |  |  |  |  |  |  |
| Ordner für generierte Teile:                                                                                                    |                     |  |  |  |  |  |  |
| D:\Solid Edge Standard Parts\Standard parts                                                                                                    | Durchsuchen         |  |  |  |  |  |  |
| Arbeitsordner:                                                                                                    |                     |  |  |  |  |  |  |
| D:\Solid Edge Standard Parts\Working folder                                                                                                    | Durchsuchen         |  |  |  |  |  |  |
|                                                                                                    |                     |  |  |  |  |  |  |
| Ergänzen der Version im Dateinamen Teilnamen in Eigenschaft schreiben:                                                                                                    | Titel 🔻             |  |  |  |  |  |  |
| Speichern Abbrechen                                                                                                    |                     |  |  |  |  |  |  |

Als Standard steht der Titel. Einige Verwaltungsprogramme wollen den Namen des Normteils aber in der Dokumentennummer haben.

- Wenn Sie Änderungen vorgenommen haben, klicken Sie auf Speichern.

Öffnen Sie nun unter gleicher Position (Start- Programme-...) den Standard Parts Administrator.

Solid System Team

Als Standard ist immer noch die Demodatenbank vorhanden. Diese sollten, wie eben die Mutterteile dazu, gelöscht werden.

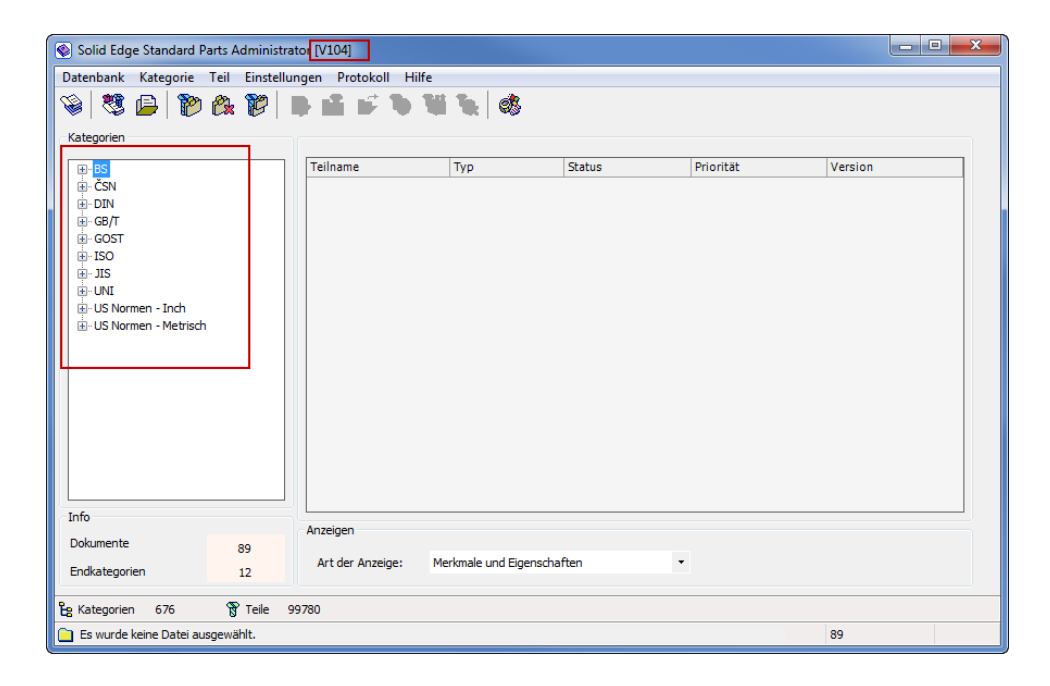

- Klicken Sie auf "Datenbank- Datenbank Manager".
- Klicken Sie zuerst auf "Neue Datenbank" und geben Sie einen beliebigen Namen ein. Klicken Sie auf "OK". Die neue Datenbank ist jetzt automatisch Ihre Arbeitsdatenbank.

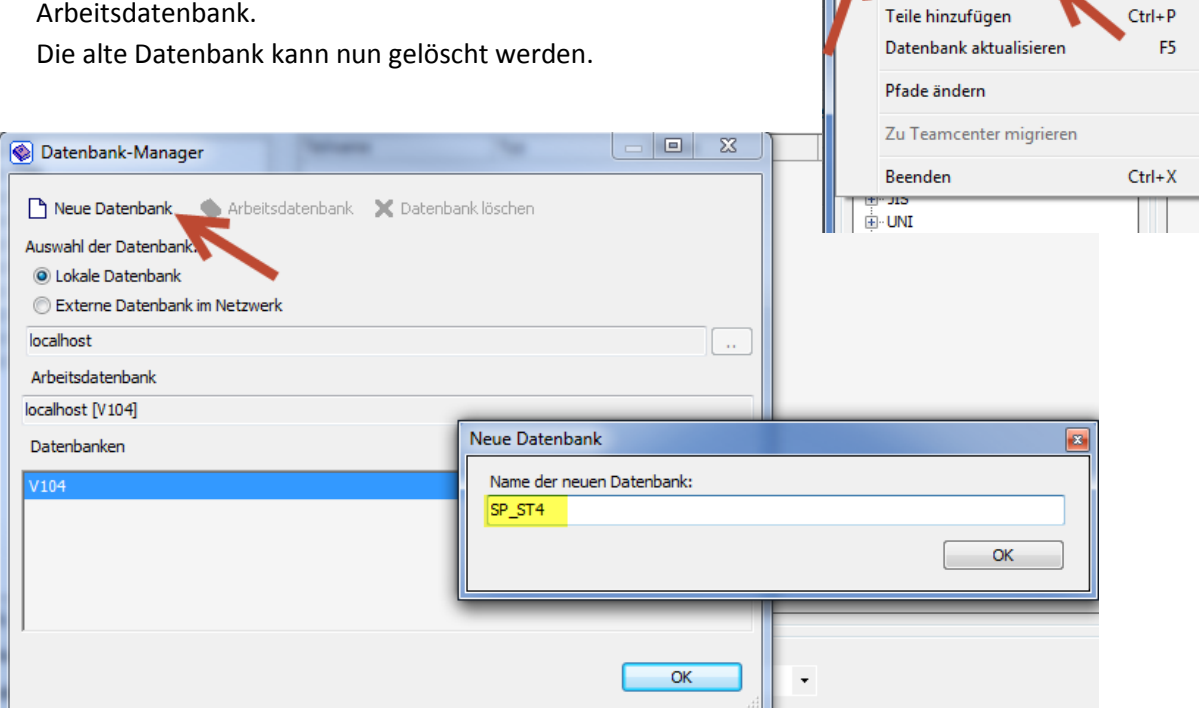

Solid Edge Standard Parts Administrator [V104]

Prot

ame

Ctrl+D

Datenbank Kategorie Teil Einstellungen

Datenbank-Manager

- Sie haben nun eine neue, leere Datenbank. Nun können Sie die gewünschten Teile zu Ihrer Datenbank hinzufügen und verwalten.
- Klicken Sie Dazu auf "Datenbank- Teile hinzufügen".
- Variante 1 Smart Installer (empfohlen):

| Installationsdatenbank                                                                                                    | verwenden (empfohl                                                                                                    | en)                                                                                               |                                                                     |                                             |
|----------------------------------------------------------------------------------------------------|----------------------------------------------------------------------------------------------------|---------------------------------------------------------------------------------------------------|---------------------------------------------------------------------|---------------------------------------------|
| Installationsdatenbank                                                                                                    | der Standardteile                                                                                                    |                                                                                                   |                                                                     |                                             |
| tandard parts\3D-                                                                                                    | Standard_Parts_V10                                                                                                    | ).00\Parent_Parts\Deli                                                                            | very_DB.DE.PL.v1                                                    | 0.00.ddb 🔒                                  |
| Zuletzt verwendete                                                                                                    | e Standard Parts Dat                                                                                                    | enbank                                                                                            |                                                                     |                                             |
|                                                                                                    |                                                                                                    |                                                                                                   |                                                                     | •                                           |
| Zuletzt verwendete                                                                                                    | Standard Parts Dat                                                                                                    | enbank (Version ST2 u                                                                             | ind niedriger)                                                      |                                             |
|                                                                                                    |                                                                                                    |                                                                                                   |                                                                     |                                             |
| Vorhandenes Standardt<br>Vorhandene Standardte<br>Anleitung<br>Die empfohlene Method<br>Verwendung der Installa<br>Wählen Sie Tiecene Sta | eil hinzufügen (Einze<br>eile hinzufügen (Pfad<br>e zur Erweiterung od<br>tionsdatenbank. Get<br>ndardteile erstellen'' | eiteil)<br>auswahl)<br>er Aktualisierung der S<br>ven Sie dazu den Pfad<br>wenn Sie selbst neue : | andardteile-Biblioth<br>zur Installationsdat<br>Standardteile anleg | iek ist die<br>enbank ein.<br>en möchten oc |

#### Direkter Einfluss, welche Normen installiert werden sollen:

 Wählen Sie "Zuletzt verwendete Standard Parts Datenbank" und gehen auf "Weiter".
 Bei einem Upgrade können Sie hier

auch eine ältere Datenbank auswählen.

 Warten Sie bis die Datenbank geladen wurde. Nun können Sie bestimmen, welche Normen und Kategorien installiert werden sollen.

Hier können Sie jederzeit Normen/ Kategorien oder Teile de/aktivieren.

### Hinweis: Es sind alle Normen sichtbar. Um diese zu nutzen, müssen sie vorher bei der Installation von Machinery-/ Piping-Library mit installiert worden sein.

| Solid Edge Standard Parts - Smart                                                                                                    | t Installer C:\ | Solid Edge                 | e Standard Parts                                   | \Standard parts                        | \3D-St                                 | X            |
|----------------------------------------------------------------------------------------------------|-----------------|----------------------------|----------------------------------------------------|----------------------------------------|----------------------------------------|--------------|
| ASME<br>ASME<br>CSN<br>CSN<br>CSN<br>CSN<br>Pan head<br>Control<br>Control<br>Contro | Aktion          | Entfernen                  | sieren oder hinz                                   | Teilname                               |                                        | Grund de     |
| Anzahl Teile: 291142<br>Differenz zu alter DB: 88821<br>Anleitung<br>Verwenden Sie diesen SmartInstaller,<br>momentan verwendeten Teile und der                                                                                                    | um die Teile a  | auszuwähler<br>eren Änderi | III<br>n, die Sie installier<br>ung in der neuen 1 | ren möchten. Die<br>Version. Sie könne | Tabelle zeigt die<br>en Ihre bestehend | ►<br>leg.Tge |
| aktualisieren oder neue Teile hinzufüg                                                                                                    | jen.            |                            | Ab                                                 | brechen                                | Installiere                            | en <b>e</b>  |

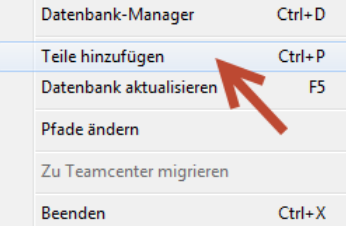

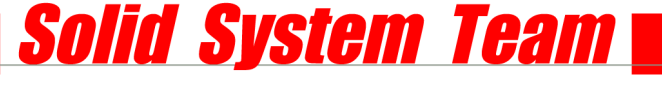

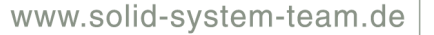

- Variante 2 kompletter Pfad mit allen vorhandenen Teilen:

Während der Installation keinen direkter Einfluss, welche Normen installiert werden sollen, jedoch später über Variante 1 wieder veränderbar.

- Wählen Sie "Vorhandene Standardteile hinzufügen (Pfadauswahl)" und klicken auf "Weiter".

|                                         | dardteile hinzufügen                                                                                                    | X                                                  |
|-----------------------------------------|----------------------------------------------------------------------------------------------------|----------------------------------------------------|
| Inst                                    | allationsdatenbank verwenden (empfohlen)                                                                                                    |                                                    |
| In                                      | stallationsdatenbank der Standardteile                                                                                                    |                                                    |
|                                         | tandard parts\3D-Standard_Parts_V10.00\Parent_Parts\Delivery_DB.DE.PL.v10                                                                                                    |                                                    |
| 0                                       | Zuletzt verwendete Standard Parts Datenbank                                                                                                    |                                                    |
|                                         |                                                                                                    |                                                    |
| 0                                       | Zuletzt verwendete Standard Parts Datenbank (Version ST2 und niedriger)                                                                                                    |                                                    |
|                                         |                                                                                                    | -                                                  |
| ⊚ Vort                                  | nandenes Standardteil hinzufügen (Einzelteil)                                                                                                    |                                                    |
|                                         |                                                                                                    |                                                    |
| o von                                   | nandene Standardteile hinzufugen (Pfadauswahl)                                                                                                    |                                                    |
| Anleit<br>Die e<br>Verw<br>Wäh<br>hinzu | randene Standardteile hinzufugen (Hadauswahi)<br>ung<br>mgfohlene Methode zur Erweiterung oder Aktualisierung der Standardteile-Bibliothe<br>endung der Installationsdatenbank, Geben Sie dazu den Pfad zur Installationsdate<br>len Sie "Eigene Standardteile erstellen" wenn Sie sebat neue Standardteile anlege<br>en Sie eine der anderen Optionen, um Standardteile direkt aus den Installationsordr<br>zufugen. | sk ist die<br>nbank ein.<br>en möchten oder<br>nem |

- Hier sehen Sie den Pfad für den Teileordner.
- Klicken Sie einfach auf "Ok": Alle Mutterteile, die in Ihrem Verzeichnis installiert sind, werden zur Datenbank hinzugefügt.

Je nach Anzahl und PC-Hardware kann dies zwischen einigen Minuten und mehrere Stunden dauern.

| 🚳 Teile hinzufüg | jen              |                  |            |        |                | 23 |
|------------------|------------------|------------------|------------|--------|----------------|----|
| Pfad             | lid Edge Standa  | rd Parte\Standa  | rd parte   |        |                |    |
|                  | nia Eage Standa  | ra Farts (Standa | u purta    |        |                |    |
|                  |                  |                  |            |        |                |    |
|                  |                  |                  |            |        |                |    |
| Dokumenttur      | en               |                  |            |        |                |    |
| Alle             | ASM              | V PAR            | √ DFT      | V PSM  | V PWD          |    |
| Untergeo         | rdnete Ordner du | irchsuchen       |            |        |                |    |
| Verknüpft        | ungen untersuche | 'n               | Pfad lösch | nen Pt | fad hinzufügen |    |
| Anleitung        |                  |                  |            |        |                |    |
| Teile hinzufüge  | n                |                  |            |        | <b>\</b>       |    |
|                  |                  |                  |            |        | 2              |    |
|                  | Abbre            | echen            | Zurück     |        | ок             |    |
|                  |                  |                  |            |        |                |    |

Solid System Team

| R | legistrierung                                                                                                  |
|---|----------------------------------------------------------------------------------------------------|
|   | D:\Solid Edge Standard Parts\Standard parts\3D-Standard_Parts_V10.00\Parent_Parts\Rivet_DIN_7340_A_Var_Gen.par |
|   | 1 / 1329                                                                                                    |
|   | Rohmiet DIN 7340 - A 2,5 x 0,4 x 8                                                                             |
|   | 20 / 560                                                                                                    |
|   | Abbrechen                                                                                                    |

Die Installation und Einrichtung ist nun beendet.
 Sie können Standard Parts wie gewohnt über Ihr Solid Edge verwenden.

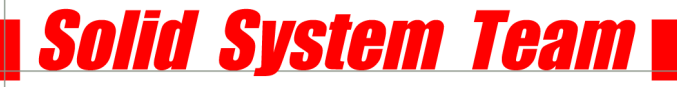

#### 1b Lokale Installation für mehrere Plätze

SQL Server 2008 Express SP1, Datenbank, Solid Edge, Standard Parts Administrator auf mehreren Admin Workstation. Standard Parts-Verzeichnis im Netzwerk.

Hinweis: Mehrere Arbeitsplätze mit eigenem Administrator sollten auf jedenfall Ihr Standard Parts-Verzeichnis im Netzwerk liegen haben, da es sonst beim Öffnen von Assemblies auf unterschiedlichen Workstations zu Dateiverknüpfungsproblemen kommt! Normteile sollten immer zentral oder projektbezogen abgelegt sein.

#### Diese Variante eignet sich nur für kleine Betriebe mit wenig Arbeitsplätzen. Jeder User ist zugleich sein eigener Standard Parts-Administrator.

 Gehen Sie hierbei genau wie bei <u>Punkt 1a</u> vor. Jeder User installiert seine eigene Datenbank.
 Die Hauptgruppendateien (Demo-Datenbank) und die Machinery/Piping Library müssen auf einem zugänglichen Netzwerklaufwerk installiert werden.
 Die Machinery/Piping Library muss jedoch nur einmal und nicht von jedem User erneut installiert werden.

---

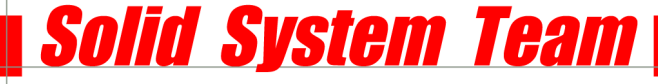

#### 2a Netzwerkinstallation mit Server

Server: SQL Server 2008 Express SP1 oder kompatible Variante (siehe SPReadme), Datenbank, Standard Parts-Verzeichnis im Netzwerk

Admin Workstation: Solid Edge, Standard Parts Administrator

User Workstation: Solid Edge, Solid Edge ASM Dateiablage: Pfad für SAC File

Voraussetzungen am Server: SQL Server 2008 Express benötigt: <u>.NET Framework 3.5 SP1</u> <u>Windows Installer 4.5</u> <u>Windows PowerShell1.0</u>

#### SERVER:

- Als erstes installieren Sie den SQL auf Ihrem Server.
   Öffnen Sie auf der Solid Edge-Installations DVD die Setup-Datei aus dem Verzeichnis: \\StdParts\ISSetupPrerequisites\Microsoft SQL Server 2008 Express SP1 (x86 & x64Wow)
- Systemkonfigurationsüberprüfung durchführen

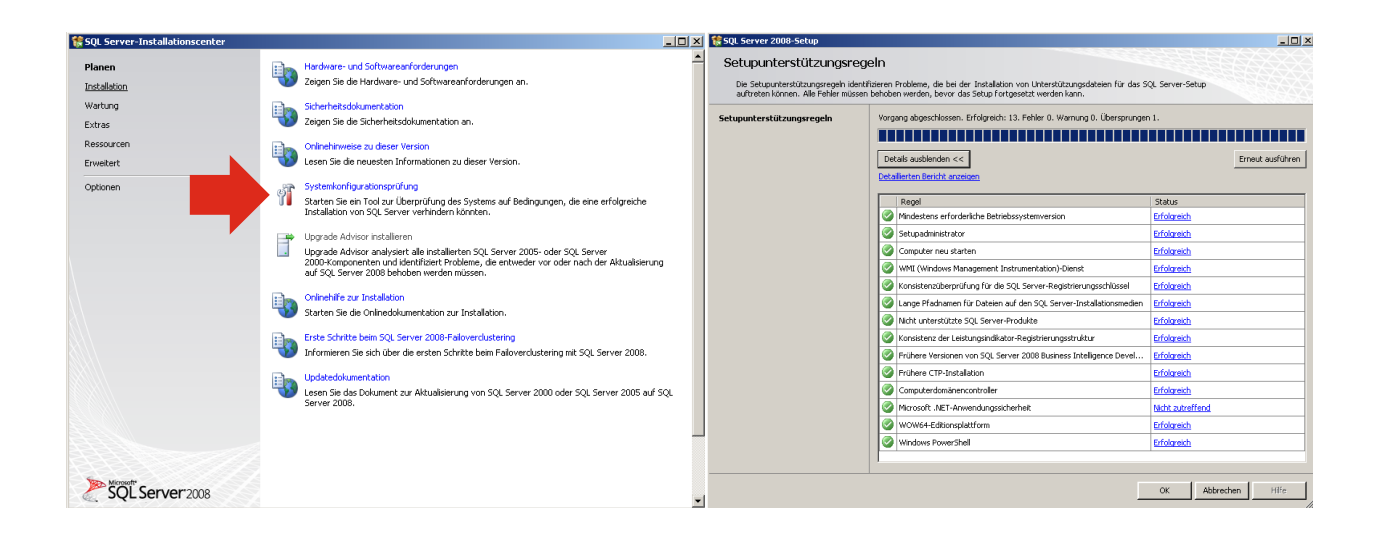

- Wählen Sie links den Punkt "Installation" und dann rechts "Neue eigenständige SQL Server-Installation hinzufügen …." aus. Nun wird erneut eine Prüfung durchgeführt.

Solid System Team

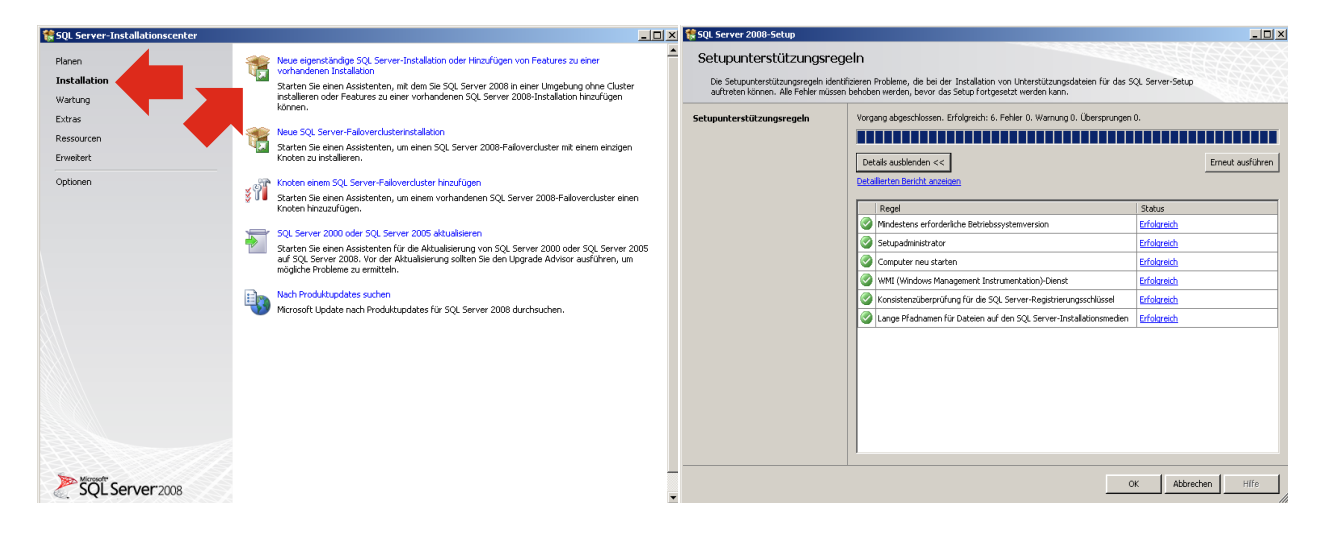

- Folgen Sie den Bildschirmanweisungen und akzeptieren Sie die Lizenzbedingungen.

| 🍀 SQL Server 2008-Setup                                         | ×0.                                                                                                    | 🚼 SQL Server 2008-Setup                                        |                                                                                                    |
|-----------------------------------------------------------------|----------------------------------------------------------------------------------------------------|----------------------------------------------------------------|----------------------------------------------------------------------------------------------------|
| Product Key<br>Überprüfen Sie die zu installierende             | s SQL Server 2008-Editon.                                                                                                    | Lizenzbedingungen<br>Zur Installation von SQL Server 20        | 008 müssen Sie den Microsoft-Softwareizerzbedingungen zustimmen.                                                                      |
| Product Key<br>Lizentsedrgungen<br>Seitzp-Lihterstützungsdateen | Geben Sie eine Free SQL Server-Edition an, oder stellen Sie einen Product Key für SQL Server bereit, um dess<br>Instaur van SQL Server ZUB in uberprüfen. Gelen Sie au Iberprüfung diese SQL Server 2008 Friedrad ent<br>Stellen Stellen Stellen Stellen Stellen Stellen Stellen Stellen Stellen Stellen Stellen<br>Verpräckung die Anderson Stellen Stellen Stellen Stellen Stellen Stellen<br>Editorn auf diese SQL Sterver Stellen Stellen Stellen Stellen Stellen Stellen<br>Stellen Zuber Stellen Stellen Stellen Stellen Stellen Stellen Stellen<br>Stellen Zuber Stellen Stellen Stellen Stellen Stellen Stellen Stellen Stellen<br>Stellen Zuber Stellen Stellen Stellen Stellen Stellen Stellen Stellen<br>Stellen Stellen Stellen Stellen Stellen Stellen Stellen Stellen Stellen Stellen<br>Stellen Stellen Stellen Stellen Stellen Stellen Stellen Stellen Stellen Stellen Stellen Stellen<br>Stellen Stellen Stellen Stellen Stellen Stellen Stellen Stellen Stellen Stellen<br>Stellen Stellen St | Product Key<br>Lizensbedingungen<br>Setup-Unterstittungsdoteen | A CRCCOSOFT SOFTWARE: LIZENZBESTIMMUNGEN MUCCOSOFT SQL SERVER 2008 EXPRESS EDITION  Comparison and and and and and and and and and an |
|                                                                 | < Zurück. Weiter > Abbrechen                                                                                                    |                                                                | < Zurück Weiter > Abbrechen                                                                                                    |

- Klicken Sie auf "Installieren". Dies löst eine weitere Prüfung aus.

| 🚼 SQL Server 2008-Setup                                                                               |                                                                | _ <b>_ _ _ _</b>                                              | 🎇 SQL Server 2008-Setup                                                                                                    |                                                                                                    | _0>                                                                                                    |
|----------------------------------------------------------------------------------------------------|----------------------------------------------------------------|---------------------------------------------------------------|----------------------------------------------------------------------------------------------------|----------------------------------------------------------------------------------------------------|----------------------------------------------------------------------------------------------------|
| Setup-Unterstützungsd<br>Klicken Sie auf 'Installieren', um die<br>Aktualisierung von SQL Server 2008 | ateien<br>Unterstützungsdateien für das Setup<br>erforderlich. | zu installieren. Diese Dateien sind für die Installation oder | Setupunterstützungsreg<br>Die Setupunterstützungsregeh identi<br>auftreten können. Alle Fehler müsser                                                                              | eln<br>fizieren Probleme, die bei der Installation von Unterstützungsdateien für das S<br>behoben werden, bevor das Setup fortgesetzt werden kann.                                                                                                    | iQL Server-Setup                                                                                                    |
| Product før<br>Lærenbedrig orgen<br>Setup-Uniterstätzungsdateien                                      | De folgenden komponenten sind                                  | far SQL Server-Setup erforderich:                             | Setupanterstützungsregeln<br>Fedtrassuwell<br>Erforderholter Spectherplaz<br>Felfer und Yeuwendungsberichtersteu<br>Installetioneberek<br>Installetioneberek<br>Installetioneberek | Vergang abgeschössen. Erförjerch: 10. Fehler 0. Warrung 0. Übersprunge<br>Detalls ausbänden <<<br>Detallstan Seinblickansensen<br>Rustione ATL (Achten Templete Library)<br>Rustione ATL (Achten Templete Library)<br>Ru | 1.<br>Erneut ausführen<br>Erfolarech<br>Erfolarech<br>Erfolarech<br>Erfolarech<br>Erfolarech<br>Erfolarech<br>Erfolarech<br>Erfolarech<br>Erfolarech<br>Erfolarech<br>Erfolarech<br>Erfolarech<br>Erfolarech |
|                                                                                                    |                                                                | < Zurück Installeren Abbrechen                                |                                                                                                    | < Zarüdk Wei                                                                                                    | ter > Abbrechen Hilfe                                                                                                    |

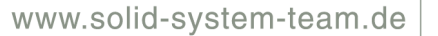

- Wählen Sie "Datenbankmoduldienste" aus und klicken Sie auf "Weiter".
- Belassen Sie die Instanzkonfiguration und klicken zweimal auf "Weiter".

| 🎲 SQL Server 2008-Setup                                                                                                    |                                                                                                    | _ 🗆 🗵                                                                                                    | 🚼 SQL Server 2008-Setup                                                                                                    |                                                                                                    |                                                                                                    |                                              | _ 🗆 ×           |
|----------------------------------------------------------------------------------------------------|----------------------------------------------------------------------------------------------------|----------------------------------------------------------------------------------------------------|----------------------------------------------------------------------------------------------------|----------------------------------------------------------------------------------------------------|----------------------------------------------------------------------------------------------------|----------------------------------------------|-----------------|
| Featureauswahl<br>Wählen Sie die zu installierenden Exp<br>Analysis Services gruppiert werden.                                                                                                    | ress-Features aus. Bei gruppierten Installationen können nur Datent                                                                                                    | panikmoduldenste und                                                                                                    | Instanzkonfiguration<br>Geben Sie den Namen und die Instan                                                                                                    | z-ID für die SQL Server-Instar                                                                                                    | nz an.                                                                                                    |                                              |                 |
| Sebuputentilizungregeh<br>Testurauswahl<br>Instantienfingusten<br>Erfordentliche Specherplaz<br>Serweitenfungusten<br>Dathebeinnedikonfungusten<br>Trotallationregeh<br>Trotallationstatus<br>Algeschlossen | Pedures:<br>Instantian (Control and Leanse<br>(Control and Leanse)<br>(Control and Control and Leanse<br>(Control and Control and Leanse)<br>(Versibure Features)<br>Versibure Features:<br>Versibure Features:<br>(Concernment)<br>(Concernment)<br>(Conce | Beschreiburg:<br>Trichile des Daterbarnschlung der<br>Merindens zum Stehtern,<br>Des Deterbarisodie ermispieht den<br>honordieten Zugef auf deten und<br>sterbarten zum Stehtern,<br>und stehten deten zum Stehten und<br>beschaftung einer höhen<br>Verfrügbartet. | Setupunterstützungregen<br>Festuraussehl<br>Instanzkonfiguration<br>Erfordericher Speicherpitz<br>Serverknofiguration<br>Daterbaskinnodukonfiguration<br>Pehrier- und verwedungsberichterste<br>Installationsoph<br>Installationsets<br>Abgeschlossen | C Standerdostare<br>C Banadorio Instance<br>Instance-ID:<br>Instance-ID:<br>Instance-ID:<br>Instance-Instancement<br>SQL Server-Yerzeichnis:<br>Instance<br>Instance P | SQLExpress<br>SQLExpress<br>C-(Programmel/Microsoft SQL 5<br>C-(Programmel/Microsoft SQL 5<br>solures Edition | ierver(<br>enver(MSSQL10.SQLExpre<br>Version | 555             |
|                                                                                                    | < Zurück                                                                                                    | Weiter > Abbrechen Hilfe                                                                                                    |                                                                                                    | ,                                                                                                    | <                                                                                                    | 2urück Weiter >                              | Abbrechen Hilfe |

Solid System Team

- Unter "Dienstkonto" wählen Sie die den Kontonamen: "NT-AUTORITÄT\SYSTEM" und "Weiter".

| 💱 SQL Server 2008-Setup                                                                                                    |                                                                                                    | 👯 SQL Server 2008-Setup                                                                                                    |                                                                                                    |                                                                                             |                              |                                                   |
|----------------------------------------------------------------------------------------------------|----------------------------------------------------------------------------------------------------|----------------------------------------------------------------------------------------------------|----------------------------------------------------------------------------------------------------|---------------------------------------------------------------------------------------------|------------------------------|---------------------------------------------------|
| Erforderlicher Speicherp<br>Überprüfen Sie die Speicherpletzzuse                                                                                                    | latz<br>Immerfassung für die von Ihnern ausgewählten SQL Server-Fedures.                                                                                                    | Serverkonfiguration<br>Geben Sie die Konfiguration an.                                                                                                    |                                                                                                    |                                                                                             |                              |                                                   |
| Setupunterstützungsregeln<br>Featureauswahl<br>Tostanskonfise sation                                                                                                    | Zusammenfassung der Datenträgerverwendung:                                                                                                    | Setupunterstützungsregeln<br>Featureauswahl<br>Instensionelingeration                                                                                                    | Dienstkonten Sortierung Microsoft empfiehlt die Verwendun                                                       | g eines sepa                                                                                | en SQL Server-Die            | inst.                                             |
| Erorderlicher Speicherplatz<br>Serverkonfiguration<br>Datenbankmodukonfiguration<br>Fehler- und Verwendungsberichterste<br>Installationsbereit<br>Installationsbereit<br>Installationssen | <ul> <li>Preigegebons: Instalationskraschnis (CII)Programm()Norsoft SQ, Server(); 0.08 erforderich<br/>Instancerzeichnis (CII)Programm()Morosoft SQ, Server(); 177 MB erforderich</li> </ul> | Effordenties speciarplatz<br>Effordenties Speciarplatz<br>Serverkonfiguration<br>Deterbarkmodukonfiguration<br>Fehler- und Verwendungsberichterste<br>Installotionsbereit<br>Installotionsbereit<br>Installotionssteus<br>Abmechinesen | Dienst<br>SQL Server Database Engine<br>Diese Dienste werden automatisch<br>konflouriert (sofern möglich). Unte | Kontoname<br>NT-AUTORITÄTISYSTEM<br>Gleiches Konto<br>für die Verwendung eines Konto        | Kennwort                     | Starttyp<br>Automatisch 💌<br>er-Dienste verwenden |
|                                                                                                    |                                                                                                    |                                                                                                    | niedrigen Berechtigungen angeben<br>Dienst<br>SQL Server Browser                                                | <ul> <li>Klicken Sie auf 'Hilfe', um weite<br/>Kontoname<br/>NT AUTHORITYLOCAL S</li> </ul> | re Informationen<br>Kennwort | starttyp<br>Deaktiviert                           |
|                                                                                                    |                                                                                                    |                                                                                                    |                                                                                                    |                                                                                             |                              |                                                   |
|                                                                                                    | < Zurück Weiter > Abbrechen Hilfe                                                                                                    |                                                                                                    |                                                                                                    | < Zurück                                                                                    | Weiter > A                   | bbrechen Hilfe                                    |

 Wählen Sie "Gemischter Modus". Ggeben Sie nun ein Kennwort für das SQL-Systemadministrationskonto ("SA") ein (z.B. 1234) und klicken Sie auf "Aktuellen Benutzer hinzufügen". Klicken Sie dann zweimal auf "Weiter".

| terver 2008-Setup                                                                                                    |                                                                                                    | 🗙 👯 SQL Server 2008-Setup                                                                                                    |                                                                                                    |
|----------------------------------------------------------------------------------------------------|----------------------------------------------------------------------------------------------------|----------------------------------------------------------------------------------------------------|----------------------------------------------------------------------------------------------------|
| Datenbankmodulkonfigu<br>Geben Sie den Authentifizierungssich                                                                                                    | ration<br>erheitsmodus, die Administratoren und die Datenverzeichnisse für das Datenbankmodul an.                                                                                                    | Fehler- und Verwendung<br>Helfen Sie Microsoft beim Verbessern                                                                                                    | jsberichterstellung<br>der SQL Server-Fedures und -Dienste.                                                                                                    |
| Sebupatentilitangengeh<br>Festareauwahl<br>Instructionity anton<br>Enfordentilitet<br>Servertanity auton<br>Deterhandmonderkonfgrund team<br>Installationsberek<br>Installationsberek<br>Abgeschlossen | Titrotolenekterklang     Datawaraadmasa     Benutaennotanan     FIESTREAM       Gaben Sie dan Authentifisierungsmodus und de offentreformer für des Daterbankmodul an.     Authentifisierungsmodus       Authentifisierungsmodus     Image: Second State State | Selupurterstützungeregeh<br>Festursauswahl<br>Instransforgingeregeh<br>Erforderlicher Speckergetz<br>Serverköndigungeration<br>Deterbarkmodukonfiguration<br>Techter- und Verwendungsbericht…<br>Installationsregeh<br>Installationsregeh<br>Installationstatus<br>Abgeschlossen | Geben Bie die Informationen au, die Sie aktoonation im Norsooft senden nachten, um Northyp Versieren von<br>SQC Server au verseen. Diese Einderlingen sind optional. Norsooft behandet dee informationen<br>vertraukh. Norsooft stell über Mirrooft licidete michtigen und informationen<br>informationen gebender versicht gestellten und informationen<br>licidete auf der Computer Installung sicken und informationen<br>und der Stell der Konsoft-Bichtigen zum Deterschutz und auf Gebenerfessonnt für SQL Server and<br>Weteren Informationen auf Beisrechtz und aus automatischen Licidete.<br>Weteren Informationen auf Beisrechtz und aus automatischen Licidete.<br>Wederen und SQL Server-Fehlenberichte ein Microsoft oder den Benchtsserver des Unternehmens senden.<br>Dess Einstellung gilt zur für Dienste ohne Benutzerengtift. |
|                                                                                                    | < Zurück Weiter > Abbrechen Hife                                                                                                    | ]                                                                                                    | <zurück weiter=""> Abbrechen Hilfe</zurück>                                                                                                    |

- Nach der letzten Prüfung kann SQL installiert werden.

| Installationsregeln       But fabric flogel asg, na zuketimen, eb der Indaktonerungen bedaet weit, sichen Sie auf Hilfer, um weiter Sienerungen Heutersausweit       Derstallationsbereit       Derstallationsbereit       Derstallationsbereit         Findersdering aus in Versienen Bedaetsausweiter       Vorang abgeschlassen, Erfalgesch, S. Felder O. Verang, O. Georgrangen 4.       Derstallationsbereit       Siener Sienerungen Bedaetsausweiter       Sienerungen Bedaetsausweiter       Sienerungen Bedaetsausweiter       Sienerungen Bedaetsausweiter       Sienerungen Bedaetsausweiter       Sienerungen Bedaetsausweiter Bedaetsausweiter Bedaetsausweiter Bedaetsausweiter       Sienerungen Bedaetsausweiter       Sienerungen Bedaetsausweiter       Sieneru | 🚼 SQL Server 2008-Setup                                                                                                    |                                                                                                    | _0_                                                                                                    | K 🎇 SQL Server 2008-Setup                                                                                                    |                                                                                                    | _0× |
|----------------------------------------------------------------------------------------------------|----------------------------------------------------------------------------------------------------|----------------------------------------------------------------------------------------------------|----------------------------------------------------------------------------------------------------|----------------------------------------------------------------------------------------------------|----------------------------------------------------------------------------------------------------|-----|
| Status       Status                                                                                                    | Installationsregeln<br>Setup führt Regeln aus, um zu besti<br>Informationen zu erhalten.                                                                                                    | mmen, ob der Installationsvorgang blocklert wird. Klicken Sie auf "Hife", um wi                                                                                                    | stere                                                                                                    | Installationsbereit<br>Überprüfen Sie die zu installerenden                                                                                                    | SQL Server 2003-Features.                                                                                                    |     |
| Instantantia     Collection       Instantantantia     Endocution       Instantantantia     Endocution       Instantantantia     Endocution       Instantantantia     Endocution       Instantantia     Endocution       Instantantia     Endocution       Instantantia     Endocution       Instantantia     Instantantia       Instantantia     Instantantia       Instantantia     Instantantia       Instantantia     Instantantia                                                                                                    | Shipunterstillzungengeh<br>Fedrussunnell<br>Instrustionfigration<br>Erforderlicher Specherpitiz<br>Serverbringunston<br>Underbeimelicher Gescherpitiz<br>Terteiler und Verwerdungsberteteten.<br>Installationsbereit<br>Installationsbereit<br>Installationsbereit | Vogang abgeschlossen. Erfölgnecht 8. Feller D. Warrung D. Übersprunger           Detatis ausbenden <                                                                                     | 4.  Status Erricit ausführen  Status Erfolgench Erfolgench Erfolgench Under zuröffend Under zuröffend Under zuröffend Erfolgench Erfolgench Erfolgench Erfolgench Erfolgench | Sehpurterstitzungregein<br>Pestreasenei<br>Instanleinfiguration<br>Erforderlicher Gescherpfalz<br>Serverkenfiguration<br>Destenskermoderinguration<br>Peleher und Verwendungsbarchtrette<br>Installeitensetztu<br>Installeitensetztu<br>Abgeschlossen | SQL Server 2008 Jann jetzt installert werden:       Image: State installert werden:       Image: State installert werden: <td></td> |     |
| C1(Programme)/Microsoft SQL Server(100()Setup Bootstrap)Log(20110                                                                                                    |                                                                                                    | So Serve 200 Analysis Services (44 BL)-Installationsvorgang     Instantiane     Prothere Versionen von Morosoft Visual Studio 2008     Sprachkompatibilität der Setup-Heden altualiseren | Erfolareich<br>Erfolareich<br>Nicht zubroffend<br>Erfolareich                                                                                                    |                                                                                                    | CuPQuelenerativis: not definent     Enderstorminguestion     Destributions     CuProgramme()Microaft SQL Sarver(100)Setup Bootstrap().cs(20110     ConfigurationFile in:                                                                                                    |     |

Solid System Team

Das Setup wird ausgeführt. Nun ist SQL installiert. Weiter geht es mit der Einrichtung.

| to SQL Server 2008-Setup                                                                                                    |                                     | _ <b>_</b> X           | 😫 SQL Server 2008-Setup                                                                                                    |                                                                                                    | - O ×      |
|----------------------------------------------------------------------------------------------------|-------------------------------------|------------------------|----------------------------------------------------------------------------------------------------|----------------------------------------------------------------------------------------------------|------------|
| Statuerer 2000 Setup<br>Installationsstatus<br>Setuputerküzungreph<br>Fröuzusundi<br>Erfordether Speiterplatz<br>Befordether Speiterplatz<br>Serverkonfgraden<br>Daterbarmodulonfgraden<br>Falter und Verwendgeberkterste<br>Installationsteret<br>Installationsteret | Der Setupvorgang ist abgeschlossen. | Saka<br>Israo          | Conception of the second sector of the second sector of the second sector of the second second secon | de erfølgrech abgeschlossen.<br>De Zusammerføssungsprotokoldater wurde an dem følgenden Specherort gespechert:<br>Ciphogaveneldermodt SSL Server10056tete Boskstreplicog2011000: 1450025sunger umlik:<br>Millormationen zum Skluprorgang oder zu möjdhen nårdeten Sårktøn:<br>© De SSL Server 2008-Installation wurde erfølgrech abgeschlossen.                                                                                                    |            |
| Abgeschlessen                                                                                                    |                                     | Water > Abbrechan Hefe | Abgeschlossen                                                                                                    | Zustäckle Informationen:<br>Die folgenden Haweise geban nur für dese Version von SQL Server.<br>Morosoft Udsdas<br>forder Weislas debug (ge, morosoft, com/finis/er für SQL Server 2000 net Norosoft, Udsdas finden Sie auf der Morosoft<br>Lobder Aweislas debug (ge, morosoft, com/finis/er Tarisball 1994/95) surter http://ge.morosoft.com/finis/er/<br>Reporting Services<br>Die Installekonoptionen für Reporting Services, die Sie in Solap Fedgeleigt haben, bestimmen, ob ausstätt<br>Juscharustionen eiller debits mit. Iherer Sie auf deb Beschzeneren ausreifen kommen. Bei des<br>Schellen | oft<br>the |

-

- Einrichten der SQL- Instanz:

Öffnen Sie unter Start- Programme- Microsoft SQL Server 2008\Konfigurationstools\ den "SQL Server-Konfigurations-Manager".

Unter dem Punkt "SQL Server-Netzwerkkonfiguration" wählen Sie den Unterpunkt "Protokolle für 'SQLEXPRESS' und aktivieren durch Rechtsklick den Status der "TCP/IP" auf "Aktiviert". Bestätigen Sie die Hinweismeldung.

Solid System Team

| Administrator                                                                                                    |                                                                                                    | 🚡 Sql Server Configuration Manager                                                                                                    |                                                                                                    |
|----------------------------------------------------------------------------------------------------|----------------------------------------------------------------------------------------------------|----------------------------------------------------------------------------------------------------|----------------------------------------------------------------------------------------------------|
| Internet Epilore     Deteine Epilore     Deteine Epilore     Deteine Epilore     Deteine Epilore     Deteine Epilore     Deteine Epilore     Deteine Epilore     Deteine Epilore     Deteine Epilore |                                                                                                    | Datei Aktion Ansicht ?<br>← → 1                                                                                                    |                                                                                                    |
|                                                                                                    | Peler- ud Tenendagbeschreitikung vos SV, Soner      disporteren C-RH     SQ, Server Knitt dersonerter | SQL Server-Konfigurations-Manager (Lokal)         SQL Server-Dienste         □       SQL Server-Netzwerkkonfiguration         □       Q         Protokolle für 'SQLEXPRESS'         B       SQL Native Client 10.0-Konfiguration | Protokollname Status<br>Shared Memory Aktiviert<br>Named Pipes Deaktiviert<br>TCP/IP Aktiviert<br>VIA Deaktiviert |

 Gehen Sie wieder mit Rechtsklick in die Eigenschaften der "TCP/IP" und setzten "Alle überwachen" auf "Ja" und ändern bei "IP-Adressen" den "Dynamischen TCP-Port" ganz unten bei "IPAII" auf den Wert "1433".

| ed Memory   | Aktiviert                       |                                    |          | Fige | nschaften von TCP/IP                                              |                                                  |       |
|-------------|---------------------------------|------------------------------------|----------|------|-------------------------------------------------------------------|--------------------------------------------------|-------|
| ed Pipes    | Deaktiviert                     |                                    |          | eige |                                                                   |                                                  |       |
| /IP         | Aktiviert                       |                                    |          | Pr   | otokoll IP-Adressen                                               |                                                  |       |
|             | Deaktiviert                     |                                    |          |      |                                                                   |                                                  |       |
|             |                                 |                                    |          |      | IP1                                                               |                                                  |       |
| Eigenschaft | ten von TCP/IP                  |                                    | ? ×      |      | Aktiv                                                             | Ja                                               |       |
| Drotokoll   | m. 1                            |                                    |          |      | Aktiviert                                                         | Nein                                             |       |
|             | IP-Adressen                     |                                    | 1        |      | Dynamische TCP-Ports                                              | 0                                                |       |
| E Allger    | nein                            |                                    |          |      | IP-Adresse                                                        | 192.168.123.12                                   |       |
| Aktivie     | rt                              | Ja                                 | <u> </u> |      | TCP-Port                                                          |                                                  |       |
| Alle üb     | erwachen                        | Ja                                 |          |      | TP2                                                               |                                                  |       |
| Ernale      |                                 | 30000                              |          |      | Aktiv                                                             | Ja                                               |       |
|             |                                 |                                    |          |      | Aktiviert                                                         | Nein                                             |       |
|             |                                 |                                    |          |      | Dynamische TCP-Ports                                              | 0                                                |       |
|             |                                 |                                    |          |      | IP-Adresse                                                        | 127.0.0.1                                        |       |
|             |                                 |                                    |          |      | TCP-Port                                                          |                                                  |       |
|             |                                 |                                    |          |      | IPAII                                                             |                                                  |       |
|             |                                 |                                    |          |      | Dynamische TCP-Ports                                              | 1433                                             |       |
|             |                                 |                                    |          |      | TCP-Port                                                          |                                                  |       |
|             |                                 |                                    |          |      |                                                                   |                                                  |       |
|             |                                 |                                    |          |      |                                                                   |                                                  |       |
| Alabiasiant | 4                               |                                    |          |      | ynamische TCP-Ports                                               |                                                  |       |
| TCP/IP-Pr   | L<br>otokoll für diese Serverin | istanz aktivieren oder deaktiviere | -n       | Le   | er, falls keine dynamischen Port<br>fest um dynamische Ports zu v | ts aktiviert sind. Legen bie den W<br>verwienden | ert a |
|             |                                 |                                    |          |      | rest, am aynamische Ports za v                                    | crimeriden.                                      |       |
|             |                                 |                                    |          |      |                                                                   |                                                  |       |
|             | OK Abbr                         | echen Übernehmen I                 | Hilfe    |      | OK Abb                                                            | rechen Übernehmen                                | Hilfe |

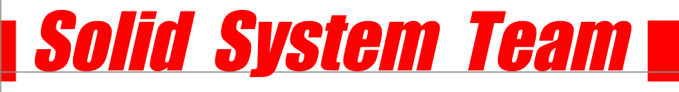

- Starten Sie unter "SQL Server-Dienste" per Rechtsklick "SQL SERVER (SQLEXPRESS)" neu.

| 🚡 Sql Server Configuration Manager                          |                    |                 |                       |                       |            |             |
|-------------------------------------------------------------|--------------------|-----------------|-----------------------|-----------------------|------------|-------------|
| Datei Aktion Ansicht ?                                      |                    |                 |                       |                       |            |             |
| ← → 🗈 🖀 🗟 😰 🕑 🖲 🥑                                           |                    |                 |                       |                       |            |             |
| 😤 SQL Server-Konfigurations-Manager (Lokal)                 | Name               | Status          | Startmodus            | Anmelden als          | Prozess-ID | Diensttyp   |
| SQL Server-Dienste                                          | 5QL Server Browser | Beendet         | Andere (Boot, Syste   | NT AUTHORITY\LOC      | 0          | SQL Browser |
| 🖻 🖳 SQL Server-Netzwerkko                                   | SQL Server (SQLE   | Wird ausgeführt | tomatisch             | LocalSystem           | 3568       | SQL Server  |
| E Protokole für SQLE<br>B SQL Nøtive Clent 10.0-Koniver och | SQL Server-Agent   | Beendet         | tere (Bott, Syste     | ΝΤ Αυτησαιτγίνετ      | 0          | SQL Agent   |
|                                                             |                    | SOL Serve       | •r-Konfigurations-Man | ager                  |            | X           |
|                                                             |                    |                 |                       |                       |            |             |
|                                                             |                    |                 |                       | Dienst wird gestartet |            |             |
|                                                             |                    |                 |                       |                       |            |             |
|                                                             |                    |                 |                       | Schließen             |            |             |

- Der SQL Server ist nun konfiguriert.

#### Standard Parts:

- Erstellen Sie auf dem Server (dort wo Sie Ihre Standard Parts ablegen möchten) ein Verzeichnis mit dem Namen "Solid Edge Standard Parts".
   Geben Sie diesen dann mit Lese- und Schreibrechten den entsprechenden Usern oder Gruppen frei.
- Sie können jetzt Ihre Standard Parts (Machinery Library bzw. Piping Library) von der Solid Edge Zusatz- DVD installieren. Achten Sie unbedingt darauf, dass Sie den vorher angelegten freigegebenen Ordner (Solid Edge Standard Parts) auf dem Server als Installationsziel auswählen!

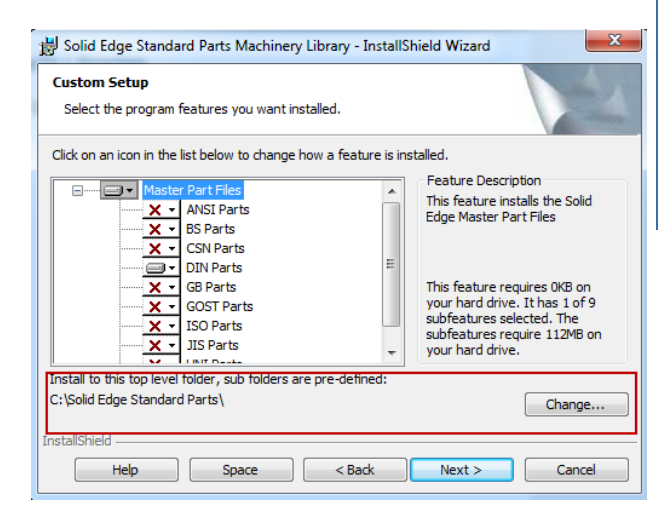

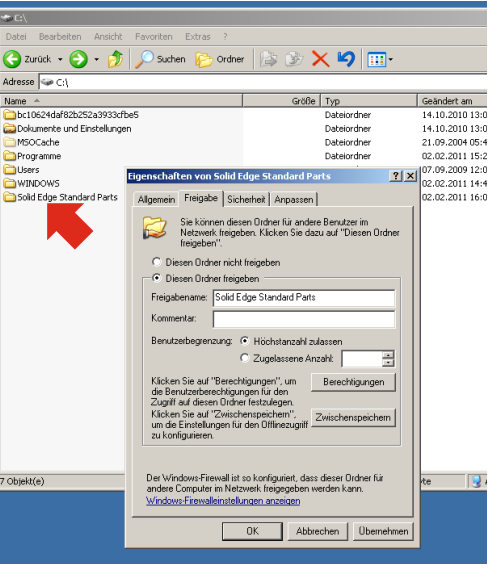

#### ADMIN WORKSTATION:

- Installieren Sie nun auf Ihrer **Admin- Workstation** den "Standard Parts Administration" (Solid Edge Installation vorausgesetzt).
- Fügen Sie der Installation **NICHT** die Hauptgruppendateien hinzu!

| Solid Edge Product Installation                                                                                                    | Solid Edge Standard Parts Administrator - InstallShield-Assistent                                                                                                    |
|----------------------------------------------------------------------------------------------------|----------------------------------------------------------------------------------------------------|
| C O 🛠 🗞 🖡                                                                                                    |                                                                                                    |
| Solid EDGE                                                                                                    | Angepasstes Setup<br>Wählen Sie die Features, den Sie installieren wollen.                                                                                                    |
| 64-Bit Produkte                                                                                                    | Klicken Sie auf eine der Symbole in der Liste, um die Art einer Feature-Installation zu ändern.                                                                                                    |
| Kitchen Sie auf das Solid Edge-Produkt, dass Sie installieren wollen:<br>- Solid Edge<br>- Bietrode Design<br>- Bietrode Design<br>- Bi | Standard Parts Administrator -Programmdatt       Feature-Beschreibung         Hauptteildateien       Diese Komponente installiert die Solid Edge-Hauptteildateien.         Dieses Feature benötigt 0KB auf       Ihrer Festplatte. |
| Zum Sichten von ROF-Datelen benötigen Sie Adobe Reader. Sie kännen Adobe Reader lasternfrei von der <u>Adobe</u> Website downlaaden.                                                                                                    | InstallShield Hilfe Abbrechen                                                                                                    |

Solid System Team

- Nach der Installation öffnen Sie im "Programmverzeichnis" den Konfigurationsassistenten.

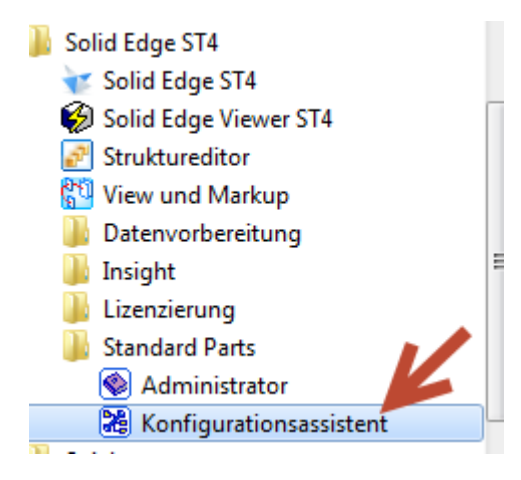

Hier müssen alle Ablageordner nun auf das Netzwerkverzeichnis verweisen.
 Schritt 1: oberste Ebene: \\Server\Solid Edge Standard Parts
 Schritt 2: Teileordner: \\Server\Solid Edge Standard Parts\Standard Parts
 Arbeitsordner: \\Server\Solid Edge Standard Parts\Working Folder

- Nun müssen Sie die Arbeitsdatenbank ändern, da diese auf "localhost" steht.
- Klicken Sie dazu in der Arbeitsdatenbank auf "Durchsuchen":

| 8 Solid Edge Standard Parts Configuration Wizard                                                                                                    | X                                                             |
|----------------------------------------------------------------------------------------------------|---------------------------------------------------------------|
| Dieser Wizard ermöglicht Ihnen die Änderung des Speicherortes Ihrer Standard<br>Ordner können auf Ihrem Rechner oder im Netz liegen. Sie müssen Administrate<br>diese Änderungen durchzuführen. Folgende Zeichen sind in den Pfaden nicht er<br>Insight verwenden: /\;*?"<> #{}% <u>~</u> sowie Leerzeichen und "" | lteileordner. Diese<br>orrechte haben, um<br>rlaubt, wenn Sie |
| Führen Sie unten angeführte Schritte aus.                                                                                                    |                                                               |
| Schritt 1 - Geben Sie den Standard Parts Ordner oberster Ebene an. Es wird nic<br>von Insight verwalteten Webordner zu verwenden.                                                                                                    | ht empfohlen, einen                                           |
| \\WIN-JJONVBLM995\Solid Edge Standard Parts                                                                                                    | Durchsuchen                                                   |
|                                                                                                    |                                                               |
| Schritt 2 - Geben Sie die untergeordneten Standard Parts Ordner ein                                                                                                    | Voreinstellung                                                |
| Arbeitsdatenbank:                                                                                                    |                                                               |
| WIN-JJONVBLM995 [ST4]                                                                                                    | Durchsuchen                                                   |
| Teileordner:                                                                                                    |                                                               |
| \\WIN-JJ0NVBLM995\Solid Edge Standard Parts\Standard parts                                                                                                    | Durchsuchen                                                   |
| 💿 Teile in Teamcenter speichern                                                                                                    |                                                               |
| 🔘 Teile in Insight speichern                                                                                                    |                                                               |
| Teile im Dateisystem speichern                                                                                                    |                                                               |
| Ordner für generierte Teile:                                                                                                    |                                                               |
| \\WIN-JJ0NVBLM995\Solid Edge Standard Parts\Standard parts                                                                                                    | Durchsuchen                                                   |
| Arbeitsordner:                                                                                                    |                                                               |
| \\WIN_110NVBLM995\Solid Edge Standard Parts\Working folder                                                                                                    | Durchauchan                                                   |
| עינאיישטיישטריישט אסווע בעצב סגמוועמוע אמונג (איטראווען דטועבו                                                                                                    | Durchsuchen                                                   |
|                                                                                                    |                                                               |
| Ergänzen der Version im Dateinamen Teilnamen in Eigenschaft der generierten Teile schreiben:                                                                                                    | Titel •                                                       |
| Speichern Abbrechen                                                                                                    |                                                               |

Klicken Sie auf "Externe Datenbank im Netzwerk" und tragen dort Ihren Servernamen ein.
 WICHTIG: Name direkt ohne "\\" eingeben! Bsp: SERVER

(Bei mehreren SQL Instanzen den Namen der SQL Instanz anfügen. Bsp.: SERVER\SEexpress)

Solid System Team

Der Benutzername ist SA (SQL Server-Administrator) und das Kennwort, das Sie vorher bei der SQL Installation vergeben haben (in unserem Beispiel "1234").

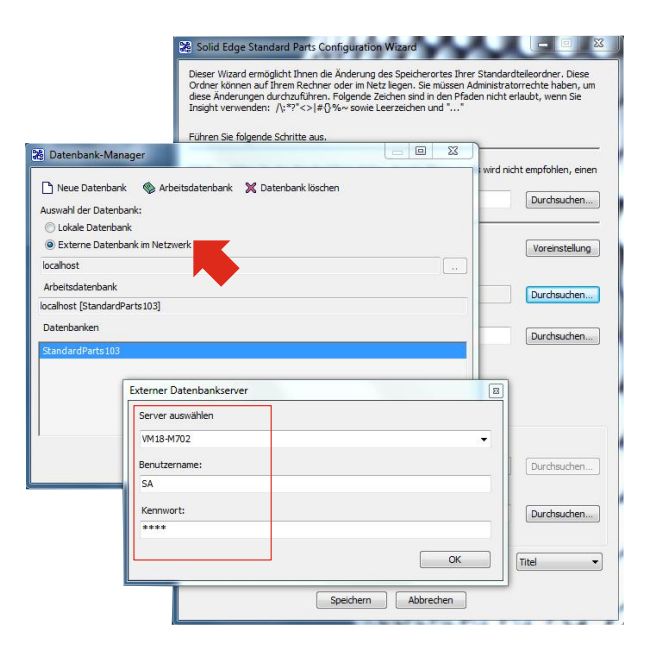

#### Wichtiger Hinweis: Wenn hier keine Verbindung zu Stande kommt, passen Sie die Firewall am Server an!

- Nach erfolgreicher Verbindung legen Sie eine neue Datenbank an, die Sie beliebig benennen.
- Die Arbeitsdatenbank trägt nun den Namen des Servers und den Ihrer Datenbank.

|                                                                          | Solid Edge Standard Parts Configuration Wizard Dieser Wizard ermöglicht Ihnen die Änderung des Speicherortes Ihrer Standardteileord<br>Ordner können auf Ihrem Rechner oder im Vezt legen. Sie müssen Administratorrechte<br>diese Änderungen durchzuführen. Folgende Zeichen sind in den Pfaden nicht erlaubt, v<br>Insight verwenden: \traft. \traft. \tra | er. Diese<br>haben, um<br>ern Sie |
|--------------------------------------------------------------------------|----------------------------------------------------------------------------------------------------|-----------------------------------|
| Datenbank  Neue Datenba  Auswahl der Daten  Lokale Datenb  Externe Dater |                                                                                                    | hen, einen<br>hsuchen             |
| VM18-M702<br>Arbeitsdatenbank<br>localhost [Standar<br>Datenbanken       | dParts 103]                                                                                                    | hauchen)<br>Arbeitsdatenbank:     |
|                                                                          |                                                                                                    | hsuchen                           |
|                                                                          | C:  Solid Edge Standard Parts Working folder Dure Version im Dateinamen der generierten Teilnamen in Eigenschaft Titel Version im Dateinamen der generierten Schreiben: Teile ergänzen Speichern Abbrechen                                                                                                    | hsuchen                           |

- Nun können Sie die gewünschten Teile mit dem Standard Parts Administrator zu Ihrer Datenbank hinzufügen und verwalten. (Details siehe S. 7)

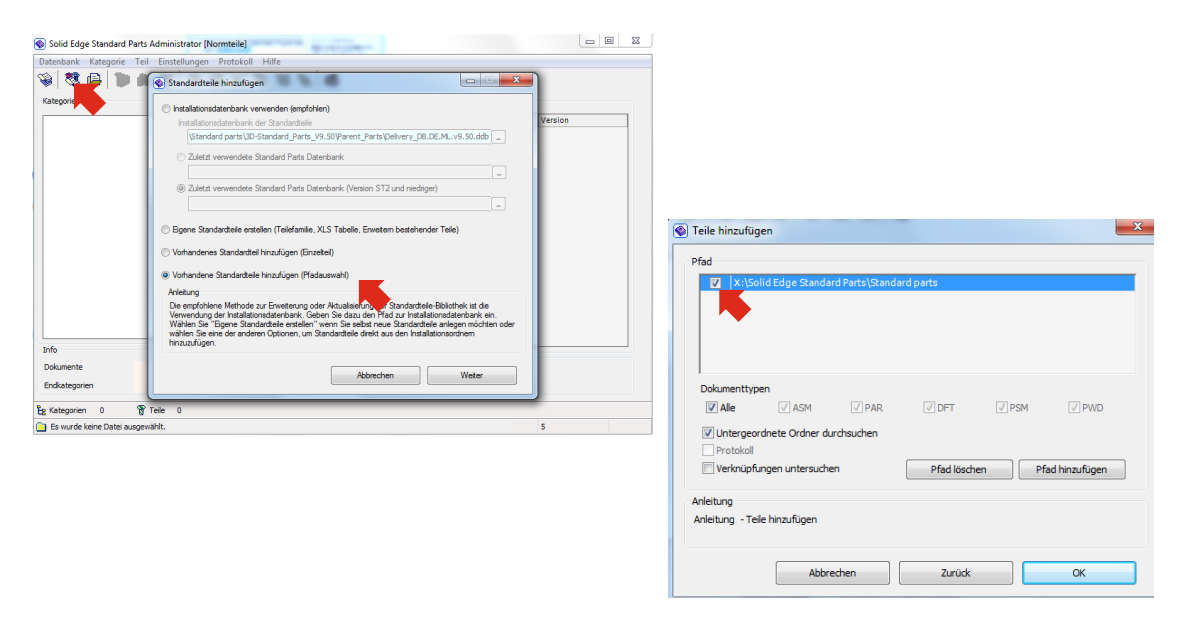

Solid System Team

#### USER WORKSTATION:

 Um weitere Workstations an Standard Parts anzubinden, geben Sie auf jeder zusätzlichen Workstation in den Solid Edge Optionen (in der ASM Umgebung) unter "Dateiablage" bei "Standard Parts SAC-Datei" den Ort der .sac Datei im Netzwerkverzeichnis "Solid Edge Standard Parts" an.

| Allgemein              | Attualsieren Andem Zurücksetzen Ale zurücksetzen                                                                                                    |                           |                                    |             |
|------------------------|----------------------------------------------------------------------------------------------------|---------------------------|------------------------------------|-------------|
| Father                 | Dateitypen: Ablage:                                                                                                    |                           |                                    |             |
| Speichem               | Solid Edge Admin C:\Program Files\Solid Edge ST3\Program\Options.xml                                                                                                    |                           |                                    |             |
| Dateiablagen           | Makros<br>Eleanschafte, Seed-Datei C:\Pmoram Eles\Solid Edge ST2\Pmoram\pmoraed.txt                                                                                                    |                           |                                    |             |
| Benutzerprofil         | Auszüge                                                                                                    | Solid Edge Standard Parts |                                    |             |
| InterPart              | Stantonidschminn<br>Benutzervorfagen<br>Konfigurationsnamen<br>C:\Program Files\Solid Edge ST3\Program\ConfigNames.bt                                                                                                    |                           | 0.1                                |             |
| Verwalten              | Developed Parts SAC Data                                                                                                    | igeben für 👻 Brennen Neue | er Ordner                          |             |
| Bemaßungsformatvorlage | Lokaler Rahmenbibliothekeordner Ch. 2010 Ch. 2010 Ch. 201 | Name                      | <ul> <li>Änderungsdatum</li> </ul> | Тур         |
| Hifen                  | ANSI Inch - Ideranztabelle C:\Program Files\\SE-LimitsAndFitsTableANSINchi.bt<br>ANSI metr. Toleranztabelle C:\Program Files\\SE-LimitsAndFitsTableANSIMetric.bt<br>ISO-Toleranztabelle C:\Program Files\\SE-LimitsAndFitsTableANSIMetric.bt                                                                                                    | HTMI                      | 04 01 2011 14-29                   | Dateiordos  |
| Zeichnungsvorgaben     |                                                                                                    |                           |                                    | Duccionante |
| Beschriftung           | Insight-Ordnerzuordnung C:\Program Files\Solid Edge ST3\Program\FolderMap.txt                                                                                                    | Standard Parts            | 04.01.2011 14:29                   | Dateiordne  |
| Positionsnummern       | Kollaboration                                                                                                    | Working folder            | 04.01.2011 14:29                   | Dateiordne  |
| Simulation             | Vorveroffentlicht<br>Freigegeben<br>Ungütig                                                                                                    | SMAPINIFile.sac           | 21.01.2011 14:57                   | SAC-Datei   |
|                        | ECR                                                                                                    |                           |                                    |             |
|                        | Verwaltete Nomteile                                                                                                    |                           |                                    |             |
|                        | Ablage der Sicherungskopie C:\Users\\Solid Edge\Version 103\SEBackup\<br>Externe Stickliste C\Users\Solid Edge\Version 103\SEBackup\                                                                                                    |                           |                                    |             |
|                        | Protokolidateien C:\Users\\Solid Edge\Version 103\Log Files                                                                                                    |                           |                                    |             |
|                        | NX Nasiran Scracholone C. Osers (NDBEC 1.5CH OppData (Local (Temp (SESimulation                                                                                                    |                           |                                    |             |
|                        |                                                                                                    |                           |                                    |             |
|                        |                                                                                                    |                           |                                    |             |
|                        |                                                                                                    |                           |                                    |             |
|                        |                                                                                                    |                           |                                    |             |
|                        | OK Abbrechen Übernehmen Hilfe                                                                                                    |                           |                                    |             |

---

Tipps und Hinweise:

 Wenn sich SQL aufgrund von unbekannten Fehlern nicht installieren lässt, überprüfen Sie Ihre Admin- Rechte bzw. erstellen Sie zur SQL- Installation ein neues Administrator-Konto.

Solid System Team

(Dies kann bei der Installation von Solid Edge mit unbekannten Fehlern geschehen bzw. bei der manuellen SQL-Installation mit einem XML-Schreibefehler vor dem Installationsprozess.)

• Bei mehreren SQL Instanzen muss im KonfigurationsManager noch zusätzlich der Name der Instanz angegeben werden.

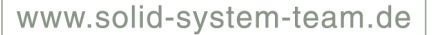

#### 2b Netzwerkinstallation ohne Server

Admin Workstation: SQL Server 2008 Express SP1 oder kompatible Variante (siehe SPReadme), Datenbank, Solid Edge, Standard Parts Administrator , Standard Parts-Verzeichnis im Netzwerk

User Workstation: Solid Edge, Solid Edge ASM Dateiablage: Pfad für SAC File

Hinweis: Die Admin- Workstation muss in diesem Fall angeschaltet sein, damit weitere angebundene Workstations Zugriff auf Standard Parts haben.

Das Standard Parts Verzeichnis muss im Netzwerk liegen haben, da es sonst beim Öffnen von Assemblies auf unterschiedlichen Workstations zu Dateiverknüpfungsproblemen kommt! Normteile sollten immer zentral oder projektbezogen abgelegt sein.

#### Möglichkeit 1:

- Die lokal mit dem Standard Parts Administrator installierte SQL-Instanz ist für den Betrieb im Netzwerk im Grunde unbrauchbar! Gehen Sie deshalb wie in <u>Teil 2a</u> vor und achten Sie darauf, dass der Ordner "Solid Edge Standard Parts" im Netzwerk freigegeben ist. Auch hier muss die Firewall angepasst werden.
- Um weitere Workstations an Standard Parts anzubinden, geben Sie auf jeder zusätzlichen Workstation in den Solid Edge Optionen (in der ASM Umgebung) unter "Dateiablage" bei "Standard Parts SAC-Datei " den Ort der .sac Datei im Netzwerkverzeichnis "Solid Edge Standard Parts" an.

| Algemein<br>Aracht         Austeileur         Austeileur         Austeileur           Aracht         Austeileur         Austeileur         Austeileur           Spechen         Derdespecie         Auloge         Austeileur           Berufsnord         Austeileur         C.Vingem FleevSold Edge ST3/Progen/Options.ml           Berufsnord         Austeileur         C.Vingem FleevSold Edge ST3/Progen/Options.ml           Berufsnord         Austeileur         C.Vingem FleevSold Edge ST3/Progen/Options.ml           Berufsnord         Berufsnord         C.Vingem FleevSold Edge ST3/Progen/Options.ml           Berufsnord         Berufsnord         C.Vingem FleevSold Edge ST3/Progen/Options.ml           Berufsnord         Berufsnord         C.Vingem FleevSold Edge ST3/Progen/Options.ml           Berufsnord         Berufsnord         C.Vingem FleevSold Edge ST3/Progen/Secold Edge ST3/Progen/Secold Edge ST3/Progen/Secold Edge ST3/Progen/Secold Edge ST3/Progen/Secold Edge ST3/Progen/Secold Edge ST3/Progen/Secold Edge St3/Progen/Secold Edge St3/Progen/Secold Edge Start_Progen/Secold Edge Start_Secold Edge Start_Progen/Secold Edge Start_Progen/Secold Edge Start_Progen/Secold Edge Start_Progen/Secold Edge Start_Progen/Secold Edge Start_Progen/Secold Edge St                                                                                                    | Edge-Optionen          |                                                                                                    |
|----------------------------------------------------------------------------------------------------|------------------------|----------------------------------------------------------------------------------------------------|
| Statesper:         Alage:           Batesper:         Alage:           Statesper:         Alage:           Statesper:         C.Vrogram Files/Solid Edge ST3/Program/Options.ord           Versitesper:         C.Vrogram Files/Solid Edge ST3/Program/Options.ord           Markson         Benetsper:           Markson         C.Vrogram Files/Solid Edge ST3/Program/Options.ord           Markson         C.Vrogram Files/Solid Edge ST3/Program/Options.ord           Markson         C.Vrogram Files/Solid Edge ST3/Program/Options.ord           Markson         C.Vrogram Files/Solid Edge ST3/Program/Ord/Olarest Edge           Markson         C.Vrogram Files/Solid Edge ST3/Program/Ord/Olarest Edge           Markson         C.Vrogram Files/Solid Edge ST3/Program/Ord/Olarest Edge           Markson         C.Vrogram Files/Solid Edge ST3/Program/Solid Edge           Markson         C.Vrogram Files/Solid Edge ST3/Program/Solid Edge           Markson         C.Vrogram Files/Solid Edge ST3/Program/Solid Edge           Vorwalder         C.Vrogram Files/Solid Edge ST3/Program/Solid Edge           Vorwalder         C.Vrogram Files/Solid Edge ST3/Program/Solid Edge           Vorwalder         C.Vrogram Files/Solid Edge ST3/Program/Solid Edge           Vorwalder         C.Vrogram Files/Solid Edge ST3/Program/Solid Edge           Vorwalder         C.Vrogra                                                                                                    | ligemein               | Aktualisieren Ändem Zurücksetzen Alle zurücksetzen                                                                                                    |
| Darksperi<br>geschem         Destepseri<br>peritorie         Ablege           Spachdem         Spachdem         C/Porgun Filex/Sold Edge ST3/Porgun/Options xri<br>Weth Spachdrog View Seek Date         C/Porgun Filex/Sold Edge ST3/Porgun/Options xri<br>Weth Seek Date           Benutsperiol<br>Benutsperiol<br>Monsten         Benutsperiol<br>Benutsperiol<br>Benutsperio                                                                                                    | Ansicht                |                                                                                                    |
| pochem<br>Side Edge Alam<br>materiordi<br>Bernistenic<br>Bernistenic<br>Berniste                                                                                                    | arben                  | Datetypen: Ablage:                                                                                                    |
| Marcia Strandingen  Indere Strandingen  Indere Statussen und Data  Indere Strandingen  Indere Strandingen                                                                                                    | ipeichem               | Solid Edge Admin C:\Program Files\Solid Edge ST3\Program\Options.xml                                                                                      |
| en Artopoli<br>señ Part<br>señ Part<br>Nenden<br>Bandadorian<br>Bandadorian<br>Ban                                                                                                    | lateiablagen           | Makros<br>Eigenechafte, Seed-Datai C\Program Elec\Solid Edge ST3\Program\program()                                                                        |
| ter Fart         Menutario          Benutario degle         Menutario         Benutario degle         Menutario         Benutario degle         Menutario         Benutario degle         Menutario         Benutario degle         Menutario         Benutario degle         Menutario         Benutario degle         Menutario         Benutario degle         Menutario         Benutario degle         Menutario         Benutario degle         Menutario         Benutario degle         Menutario         Benutario degle         Menutario         Benutario degle         Menutario         Benutario degle         Menutario         Menutario                                                                                                    | enutzerprofil          | Auszige<br>Startbildschim                                                                                                    |
| Menatern Modelpen und Dat  Farter Het SAC Der  Chorgen Flex. SSC Der  Chorgen Flex. SSC De                                                                                                    | nterPart               | Benutzervorlagen<br>Konfigurationsnamen C:\Program Files\Solid Edge ST3\Program\ConfigNames.bt                                                            |
| auguspo     Eardard Parts S&C Que     Varver: Standardshift SMAPHINE acc     Chrogen Res. VSE Units And Edg     Kin     Mith Inth-Teleminated     Chrogen Res. VSE Units And Part SMS Inth     Kin     Software standards     Chrogen Res. VSE Units And Part SMS Inth     Software standards     Chrogen Res. VSE Units And Part SMS Inth     Software standard     Chrogen Res. VSE Units And Part SMS Inth     Software standard     Chrogen Res. VSE Inth     Software standard     Chrogen Res. VSE Inth     Software standard     Chrogen Res. VSE Inth     Software standard     Chrogen Res. VSE Inth     Software standard     Chrogen Res. VSE Inth     Software standard     Chrogen Res. VSE Inth     Software standard     Chrogen Res. VSE Inth     Software standard     Chrogen Res. VSE Inth     Software standard     Chrogen Res. VSE Inth     Software standard     Chrogen Res. VSE Inth     Software standard     Software standard     Software standard     Chrogen Res. VSE Inth     Software standard     Software standard     Software standard     Software standard     Software standard     Software standard     Software standard     Software standard     Softwar                                                                                                    | 'erwalten              | Modellieren und Draft                                                                                                    |
| Inclusion Tahmeet Sata Karis<br>Men Mungamus Andrew Sata Karis<br>Men Mungamus Andrew Mungamus Andrew Mungamus Andrew Mungamus And                                                                                                    | laugruppe              | Randard Parts SAC-Datei \server \Standardparts\SMAPINIFile.sac                                                                                            |
| Him     AldSinder, Voerstanderseiter, C., Voerspan, Feek, V., Seitunskongen tabelooksiste, Marken Source Voerspan, Feek, V., Seitunskongen tabelooksiste, Marken Voerspan, Feek, V., Seitunskongen tabelooksiste, Marken Voerspan, Feek, V., Seitunskongen tabelooksiste, Marken Voerspan, Feek, V., Seitunskongen tabelooksiste, Marken Voerspan, Feek, V., Seitunskongen tabelooksiste, Marken Voerspan, Feek, V., Seitunskongen tabelooksiste, Marken Voerspan, Feek, V., Seitunskongen tabelooksiste, Marken Voerspan, Feek, V., Seitunskongen tabelooksiste, Marken Voerspan, Feek, V., Seitunskongen tabelooksiste, Marken Voerspan, Feek, V., Seitunskongen tabelooksiste, Marken Voerspan, Feek, V., Seitunskongen tabelooksiste, Marken Voerspan, Feek, V., Seitunskongen tabelooksiste, Marken Voerspan, Feek, V., Seitunskongen tabelooksiste, Marken Voerspan, Feek, V., Seitunskongen tabelooksiste, Marken Voerspan, Feek, V., Seitunskongen tabelooksiste, Voerspan, Feek, Voerspan, Feek,                                                                                                    | Bemaßungsformatvorlage | Lokaler Rahmenbibliotheksordner C:\Program Files\Solid Edge ST                                                                                            |
| Suchersprechen     Suchersprechen     Suchersp                                                                                                    | lifen                  | ANSI Inch-Toleranztabelle C:/Program FilesSE-LimitsAndFitsTableANSIMetric.txt<br>ISO: Toleranztabelle C:/Program FilesSE-LimitsAndFitsTableANSIMetric.txt |
| Bachfarung<br>bachbruch, and burg<br>battorsmummen<br>Mation<br>Mation | eichnungsvorgaben      | Verwatet                                                                                                    |
| Viugie Cache     C\Lleen\\Sold Edge\Verson 103\EBackap\     Progration     Progration     Progratin     Progration     Progration     Progration     Progratin     P                                                                                                    | eschriftung            | Suchbereich C:\Program Files\Solid Edge ST3\Program\SearchScope.bt<br>Insight-Ordnerzuordnung C:\Program Files\Solid Edge ST3\Program\FolderMap.bt        |
| ImuLation Vorweit/Bertickt Progogieden UCR ECO ECO ECO ECO ECO ECO ECO ECO ECO ECO                                                                                                    | ositionsnummern        | Insight-Cache C:\Users\\Unigraphics Solutions\Solid Edge\Insight\<br>Kellaboration                                                                        |
| Hingden<br>ECD<br>O<br>Verwalate Nomtele<br>Allshjade Scherungstope<br>Edetre Bluckker<br>Edetre Bluckker<br>V.Usen, Visid Edge/Verson 107/SEBeckup /<br>Edetre Bluckker<br>V.Usen, Visid Edge/Verson 107/SEBeckup /<br>Edetre Bluckker<br>V.Usen, Visid Edge/Verson 107/SEBeckup /<br>Edetre Bluckker<br>V.Usen, Visid Edge/Verson 107/SEBeckup /<br>NX Natras Sorach-Onter C. Visen/MOBEC-1 SCHVige/Data-Local/Tere/SESmul                                                                                                    | imulation              | Vorveröffentlicht                                                                                                    |
| ECR<br>Vervaldets Nomstele<br>                                                                                                    |                        | Ungütig                                                                                                    |
| Verwahate Nometeie<br>Albhydre Edorawrungsloog C. (Usen), Usold Edger-Verson 103/SEBackup )<br>Ederber Blackkate C. Usen, Usold Edger-Verson 103/SEBackup )<br>Ederber Blackkate C. Usen, Usold Edger-Verson 103/SEBackup )<br>NK Nastran Sorach-Ondrer C. Usen/MOBEC-1 SCH-VepData-Local/Temp/SESmul                                                                                                    |                        | ECR FCO                                                                                                    |
| Ablege de Schwargeringene C. Ubern, Volde Eiger Vereinen 100-SEBackan V.<br>Beterne Sucklater C. Ubern, Volde Eiger Vereinen 100 Moles<br>Protokoldeteern C. Ubern, Volde Eiger Vereinen 100 Nop Fele<br>Not Nasten Sonich-Oldner C. Ubern MDBECT SCH VepDate Local Veren VSEsmul                                                                                                    |                        | Verwaltete Normteile                                                                                                    |
| Extense Skuddate C:\Leen\\Said Eiger\Venson 103\C04/Ref<br>NK Nastan Scrach-Ovdner C:\Leen\MDBEC-1.5CH/4psData\Local\Temp\SESmul                                                                                                    |                        | Ablage der Sicherungskopie C:\Users\\Solid Edge\Version 103\SEBackup\                                                                                     |
| NX Neatron Sourch-Ordner C:\Ulean MDBEC=1SCH-VepData\Local\Temp\GESmul                                                                                                    |                        | Externe Stückliste C:\Users\\Solid Edge\Version 103\BOM files Protokolidateien C:\Users\\Solid Edge\Version 103\Los Files                                 |
|                                                                                                    |                        | NX Nastran Scratch-Ordner C:\Users\MDBEC~1.SCH\AppData\Local\Temp\SESimulation                                                                            |
|                                                                                                    |                        |                                                                                                    |
|                                                                                                    |                        |                                                                                                    |
|                                                                                                    |                        |                                                                                                    |
|                                                                                                    |                        |                                                                                                    |
|                                                                                                    |                        |                                                                                                    |

| igeben für 👻 Brennen Neuer Ordner |                  |            |
|-----------------------------------|------------------|------------|
| Name 🔷 👻                          | Änderungsdatum   | Тур        |
| \mu HTML                          | 04.01.2011 14:29 | Dateiordne |
| 🍌 Standard Parts                  | 04.01.2011 14:29 | Dateiordne |
| J Working folder                  | 04.01.2011 14:29 | Dateiordne |
| SMAPINIFile.sac                   | 21.01.2011 14:57 | SAC-Datei  |

#### Möglichkeit 2:

- Installieren Sie auf der Admin-Workstation so wie in 1a beschrieben. Laden Sie sich von Microsoft das SQL Server Management Studio:
- Für SQL Server 2008: http://www.microsoft.com/downloads/en/details.aspx?FamilyID=08e52ac2-1d62-45f6-9a4a-4b76a8564a2b
- Öffnen Sie die Datei, gehen Sie links auf den Punkt "Installation" und rechts auf den Punkt "Neue eigenständige SQL Server-Installation oder Hinzufügen von Features zu einer vorhandenen Installation".

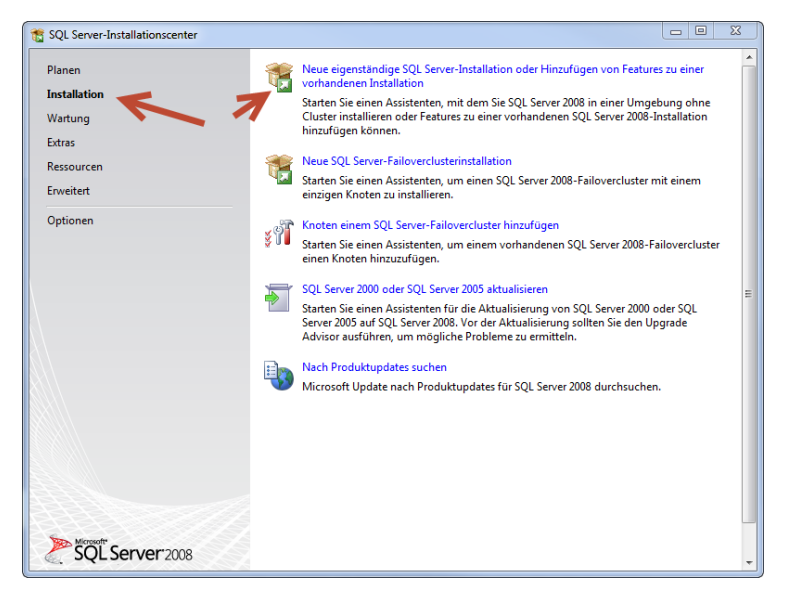

- Bestätigen Sie die Prüfung und klicken Sie auf "Installieren" für die
- Setup-Unterstützungsdatei.
- Bestätigen Sie die nächste Prüfung.

#### Hinweis:

Auch hier müssen Sie die Firewall nachher anpassen, um die Verbindung zur Admin-Workstation zuzulassen.

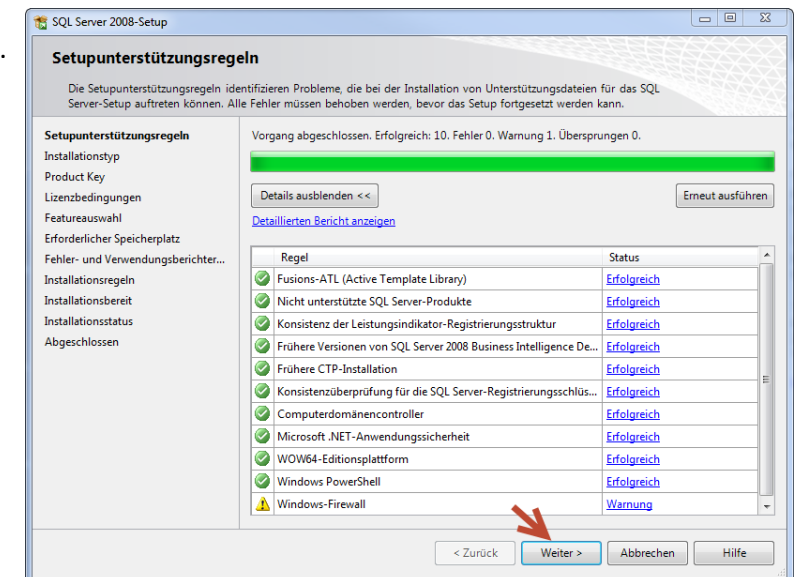

- Belassen Sie die Einstellung bei "Neuinstallation …" und klicken Sie auf "Weiter".

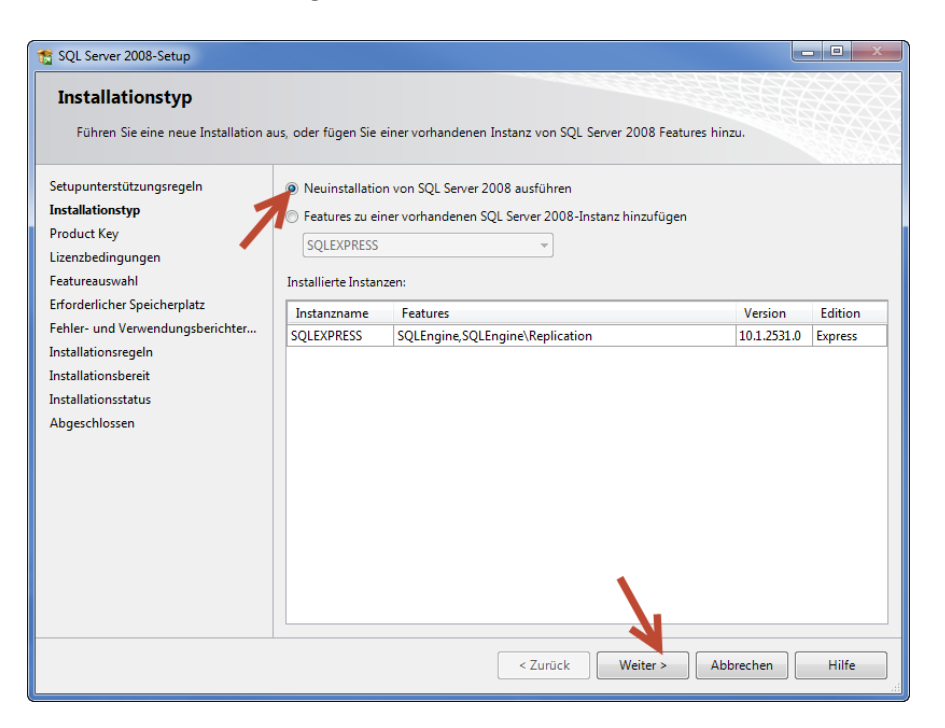

- Bestätigen Sie die Express Lizenz und akzeptieren Sie die Lizenzbedingungen.
- Wählen Sie "Verwaltungstools Einfach" aus und klicken Sie auf "Weiter".

| SQL Server 2008-Setup Featureauswahl Wählen Sie die zu installierende<br>Datenbankmoduldienste und An                                                                                                    | Express with Advanced Services-Features aus. Bei gruppierten Ins<br>alysis Services gruppiert werden.                                      | stallationen können nur                                                                                                    |  |  |
|----------------------------------------------------------------------------------------------------|----------------------------------------------------------------------------------------------------|----------------------------------------------------------------------------------------------------|--|--|
| Datenbankmoduldienste und Analy<br>Setupunterstützungsregeln<br>Installationstyp<br>Product Key<br>Lizenzbedingungen<br>Featureauswahl<br>Erforderlicher Speicherplatz<br>Fehler- und Verwendungsberichter<br>Installationsregeln<br>Installationsbereit<br>Installationsstatus<br>Abgeschlossen | Features:<br>Instanzfeatures<br>Freigegebene Features<br>Verwaltungstools - Einfach<br>SQL Client Connectivity SDK<br>Verteilbare Features | Beschreibung:<br>Serverfeatures sind instanzabhängig,<br>verfügen über eigene<br>Registrierungsstrukturen und<br>unterstützen mehrere Instanzen auf<br>einem Computer. |  |  |
|                                                                                                    | Verzeichnis für freigegebene Features: C:\Program Files v                                                                                  | trosoft SQL Server\<br>ter > Abbrechen Hilfe                                                                                                    |  |  |

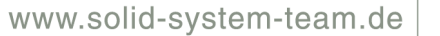

- Folgen Sie allen weiteren Installationsaufforderungen.
- Die Installation ist nun abgeschlossen.
- Öffnen Sie aus dem Programmverzeichnis das MS SQL Server "Management Studio"

Solid System Team

- Klicken Sie auf "Verbinden".

| Microsoft SQL Server 2008 Daten importieren und exportieren ( SQL Server Management Studio Integration Services Konfigurationsteals | Verbindung mit Server                          | erver 2008                                                                                  |
|----------------------------------------------------------------------------------------------------|------------------------------------------------|---------------------------------------------------------------------------------------------|
| NVIDIA Corporation     PDF24     Renesas Electronics     SetPoint                                                                   | Servertyp:<br>Servemame:<br>Authentifizierung: | Datenbankmodul     ▼       M6600-MSC\SQLEXPRESS     ▼       Windows-Authentifizierung     ▼ |
| Zurück  Programme/Dateien durchsuchen                                                                                               | Benutzemame :<br>Kennwort :<br>Verbinden       | M6600-msc\m.schmid                                                                          |

- Wählen Sie mit Rechtsklick auf Ihren SQL Server die Eigenschaften.

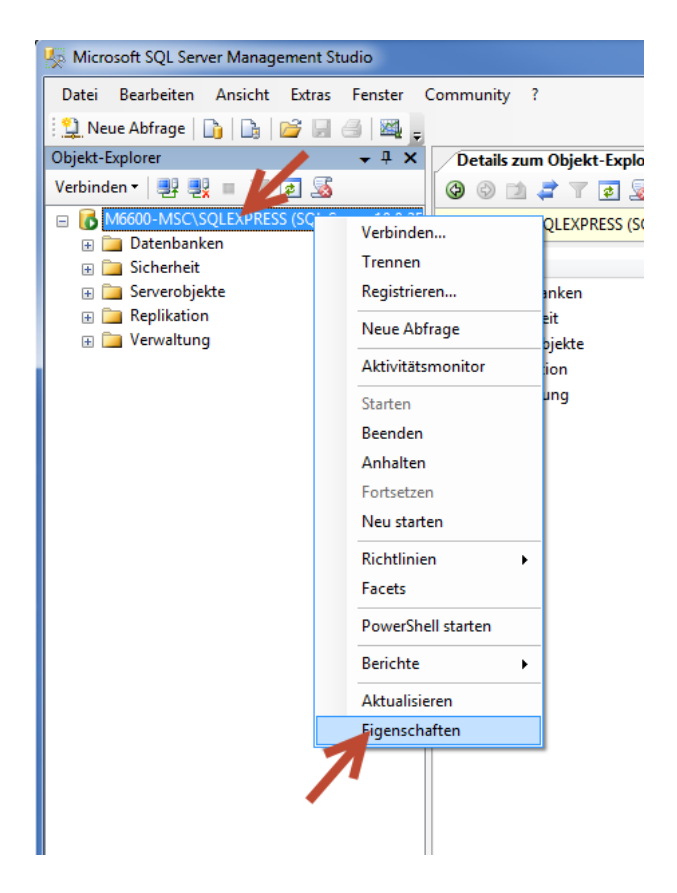

 Gehen Sie auf den Punkt "Sicherheit" und wählen "SQL Server- und Windows- Authentifizierungsmodus".
 Dies aktiviert das Öffnen der Datenbank nach außen.

| 🗄 Servereigenschaften - M6600                                                                                                    | D-MSC\SQLEXPRESS                                                                                                    |
|----------------------------------------------------------------------------------------------------|----------------------------------------------------------------------------------------------------|
| Seite auswählen<br>Algemein<br>Abetsspeicher<br>Prozessoren<br>Sicherheit<br>Verbindungen<br>Datenbankeinstellungen<br>Erwetet<br>Berechtigungen | Skript  If Hife Serverauthentifizierung Windows-Authentifizierungsmodus SQI Server- und Windows-Authentifizierungsmodus                                                                                                    |
|                                                                                                    | Anneldungsüberwächung          Keine         Image: Nur fehlerhafte Anmeldungen         Image: Nur erfolgreiche Anmeldungen         Erfolgreiche und fehlerhafte Anmeldungen         Serverproxykonto         Image: Serverproxykonto aktivieren         Proxykonto: |
| Verbindung                                                                                                    | Kennwort:                                                                                                    |
| Server:<br>M6600-MSC\SQLEXPRESS                                                                                                    | Optionen                                                                                                    |
| Verbindung:<br>m6600-msc\m.schmid<br>Verbindungseigenschaften<br>anzeigen                                                                        | C2-Überwachungs-Ablaufverfolgung aktivieren                                                                                                    |
| Stdtus                                                                                                    |                                                                                                    |
| Bereit                                                                                                    |                                                                                                    |
|                                                                                                    | OK Abbrechen                                                                                                    |

- Erstellen Sie nun einen neuen User:

Gehen Sie dazu bei Ihrem Server auf den Punkt "Sicherheit" und den Unterpunkt "Anmeldungen". Klicken Sie rechts auf "Anmeldungen" und auf "Neue Anmeldung".

| 🍢 Microsoft SQL Server Manager               | nent Studio    |                            |                                                             |                  |  |  |
|----------------------------------------------|----------------|----------------------------|-------------------------------------------------------------|------------------|--|--|
| Datei Bearbeiten Ansicht                     | Extras Fenster | Commur                     | nity ?                                                      |                  |  |  |
| 🗄 🔔 Neue Abfrage 🛛 🔓 🔒                       | j 🖌 🕹 🔤 🖕      |                            |                                                             |                  |  |  |
| Objekt-Explorer                              | <b>-</b> ₽ ×   | Deta                       | ails zum Objekt-Explorer                                    |                  |  |  |
| Verbinden 🛛 📑 📑 👕 😨 😹                        |                |                            | 🕝 🕲 📄 🦨 🝸 🛃 Suchen                                          |                  |  |  |
| □ 🚺 M6600-MSC\SQLEXPRESS (SQL Server 10.0.25 |                |                            | M6600-MSC\SQLEXPRESS (SQL Server 10.0.2531 - m6600-msc\m.sc |                  |  |  |
|                                              |                | Name                       |                                                             | Erstellungsdatum |  |  |
| 🗆 🛅 Anmeldunger                              |                | .0.                        | ##MS_PolicyEventProcessin                                   | 20.03.2012 11:25 |  |  |
| 🤱 ##MS_Poli                                  | Neue Anmeldung | g#MS_PolicyTsqlExecutionL. |                                                             | 09.07.2008 16:50 |  |  |
| 🚑 ##MS_Poli                                  | Filter         | •                          | NT SERVICE\MSSQL\$SQLEX                                     | 20.03.2012 11:25 |  |  |
| MT SERVIC PowerShell starter                 |                | n                          | NT-AUTORITÄT\SYSTEM                                         | 20.03.2012 11:25 |  |  |
| A NT-AUTO                                    |                | ;a                         |                                                             | 08.04.2003 09:10 |  |  |
|                                              | Berichte       | •                          | /ORDEFINIERT\Administrat                                    | 20.03.2012 11:25 |  |  |
| VORDEFIN Aktualisieren                       |                |                            | /ORDEFINIERT\Benutzer                                       | 20.03.2012 11:25 |  |  |
| 🕀 🚞 Serverrollen                             |                |                            |                                                             |                  |  |  |
| 표 🚞 Anmeldeinformatic                        | onen           |                            |                                                             |                  |  |  |
| 🕀 🚞 Serverobjekte                            |                |                            |                                                             |                  |  |  |
| 🕀 🚞 Replikation                              |                |                            |                                                             |                  |  |  |
| 🕀 🧰 Verwaltung                               |                |                            |                                                             |                  |  |  |
|                                              |                |                            |                                                             |                  |  |  |
|                                              |                |                            |                                                             |                  |  |  |

- Erstellen Sie nun einen neuen User "SPUser" mit "SQL Server-Authentifizierung" und demarkieren Sie den Haken bei "Ablauf des Kennworts erzwingen".

Solid System Team

| 🔒 Anmeldung - Neu                    |                                                                                           |                                 |
|--------------------------------------|-------------------------------------------------------------------------------------------|---------------------------------|
| Seite auswählen                      | 🔄 Skript 🔻 🛐 Hilfe                                                                        |                                 |
| Aligemein<br>Serverrollen            |                                                                                           |                                 |
| Sicherungsfähige Elemente            | Anmeldename:                                                                              | SPUser Suchen                   |
| Status                               | Windows-Authentifizierung                                                                 |                                 |
|                                      | SQL Server-Authentifizierung                                                              |                                 |
|                                      | Kennwort:                                                                                 |                                 |
| •                                    | Kennwort bestätigen:                                                                      | •••••                           |
|                                      | Altes Kennwort angeben                                                                    |                                 |
|                                      | Altes Kennwort:                                                                           |                                 |
|                                      | Kennwortrichtlinie erzwingen                                                              |                                 |
|                                      | Ablauf des Kennworts erzwingen                                                            | intertere Annualduren iin daren |
|                                      | <ul> <li>Benutzer muss das Kennwort bei der na</li> <li>Zugeordnet zu Zetfährt</li> </ul> | consten Anmeloung andem         |
|                                      |                                                                                           |                                 |
|                                      |                                                                                           | ▼                               |
| Verbindung                           | Zu Anmeldeinformationen zuordnen                                                          | Hinzufügen                      |
| Server:<br>M6600-MSC\SQLEXPRESS      | Zugeordnete<br>Anmeldeinformationen                                                       | Anmeldeinfor Anbieter           |
| Verbindung:<br>m6600-msc\m.schmid    |                                                                                           |                                 |
| Verbindungseigenschaften<br>anzeigen |                                                                                           |                                 |
| Status                               |                                                                                           | Entfemen                        |
| Bereit                               | Standarddatenbank:                                                                        | master                          |
| ~4 p*                                | Standardsprache:                                                                          | <standard></standard>           |
|                                      |                                                                                           | OK Abbrechen                    |

- Gehen Sie links auf den zweiten Punkt "Serverrollen" und fügen den Haken bei "dbcreator" hinzu. Dies erlaubt dem User-Profil weitere Datenbanken anzulegen.

| Anmeldungseigenschaften -                                                                                                    | SPUser                                                                                                  |                 | X  |
|----------------------------------------------------------------------------------------------------|----------------------------------------------------------------------------------------------------|-----------------|----|
| Seite auswählen<br>Algemein<br>Serverrollen<br>Benutzerzuordnung<br>Sicherungsfähige Elemente                                       | Skript v 🕼 Hilfe<br>Die Serverrolle wird verwendet, um einem Benutzer serverweite Sicherheitsprivliegie | en zu erteilen. |    |
| Status                                                                                                    | Serverolen:                                                                                             |                 |    |
| Server:<br>M6600-MSC\SQLEXPRESS<br>Verbindung:<br>m6600-msc\m.schmid<br>2 Verbindungseigenschaften.<br>anzeigen<br>Status<br>Bereit |                                                                                                    |                 |    |
|                                                                                                    | ОК                                                                                                    | Abbreche        | en |

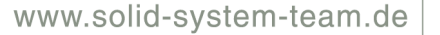

- Schließen Sie das Programm.
- Öffnen Sie nun den "SQL Server-Konfigurations-Manager" und starten Sie den Dienst "SQL SERVER (SQLEXPRESS)", wie auf Seite 14 beschrieben, neu.

| 🐕 Sal Server Configuration Manager          |                                                             |                 |                     |                  |            |             |  |  |
|---------------------------------------------|-------------------------------------------------------------|-----------------|---------------------|------------------|------------|-------------|--|--|
| Datei Aktion Ansicht ?                      |                                                             |                 |                     |                  |            |             |  |  |
|                                             |                                                             |                 |                     |                  |            |             |  |  |
| 🛞 SQL Server-Konfigurations-Manager (Lokal) | Name                                                        | Status          | Startmodus          | Anmelden als     | Prozess-ID | Diensttyp   |  |  |
| SQL Server-Dienste                          | 5QL Server Browser                                          | Beendet         | Andere (Boot, Syste | NT AUTHORITY/LOC | 0          | SQL Browser |  |  |
| E SQL Server-Netzwerkko                     | SQL Server (SQLE                                            | Wird ausgeführt | tomatisch           | LocalSystem      | 3568       | SQL Server  |  |  |
|                                             | 🐌 SQL Sarver-Agent                                          | Beendet         | tere (Bot, Syste    | NT AUTHORITYNET  | 0          | SQL Agent   |  |  |
|                                             | SQL Server-Konfligurations-Manager<br>Dienst wird gestartet |                 |                     |                  |            | ×           |  |  |
|                                             |                                                             |                 |                     |                  |            |             |  |  |
|                                             |                                                             |                 |                     |                  |            |             |  |  |
|                                             |                                                             |                 |                     | Schließen        |            |             |  |  |

Sie müssen nun im Standard Parts Konfigurations-Assistent sich mit der Datenbank und dem verbinden (siehe 2a). User war hier "SPUser"
 WICHITG: Sie müssen bei allen Ordner-Pfaden die UNC Pfade angeben!
 Auch wenn Ihre Teile lokal auf dem PC sind (was nicht zu empfehlen ist), darf der Pfad nicht "d:\Solid Edge Standard Parts\" heißen, sondern
 "\Rechnername\Freigegebener Ordner\"
 Schritt 1 - Geben Sie den Standard Parts Ordner obers von Insight verwalteten Webordner zu verwenden.

\\<mark>m6600-msc\S</mark>olid Edge Standard Parts

Solid System Team

- Die Datenbank ist nun für alle anderen User offen.
- An der USER-Workstation müssen Sie nur noch die .sac Datei, <u>wie in 2a beschrieben</u>, eintragen. (\\Rechnername\Freigegebenerordner\SMAPINIFile.sac)

Alle Angaben ohne Gewähr.

Für Fragen stehen wir Ihnen gerne zur Verfügung:

- telefonisch unter 09404-9639-0,
- per E-Mail an hotline@sstonline.de oder
- online über das Hotline-Kontaktformular <u>http://www.solid-system-team.de/cad-support.html</u>

Ihr Solid System Team

msc Stand: 12.04.2012